# FL-1

# Thermal Analysis System User Manual

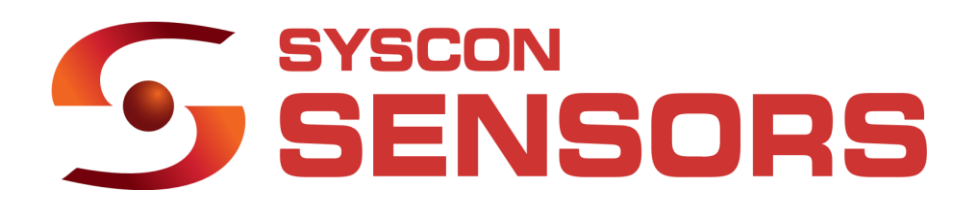

# Contents

| Forewordi                           |
|-------------------------------------|
| Before You Startii                  |
| List of Figuresiii                  |
| List of Tablesi                     |
| List of Symbolsi                    |
| Introduction                        |
| Setup5                              |
| Operating Controls and Indicators10 |
| Quick Start17                       |
| Configuration Menu23                |
| User Programs                       |
| Network Connection Guide50          |
| Maintenance56                       |
| Ordering Information59              |
| Instrument Returns                  |
| Troubleshooting                     |
| Quick Reference                     |
| Calibration Certificate             |
| Contact Us                          |
| Appendix A: List of OpCodes70       |
| Appendix B: ASCII Symbols           |

| /arranty81 |
|------------|
|------------|

# Foreword

Thank you for purchasing the SYSCON Sensors FL-1 Thermal Analysis System. This User's Manual contains useful information about the functions, installation, wiring, operating procedures, safety, and troubleshooting of the FL-1. The user should carefully read and understand the contents of this manual prior to the use of this equipment. Using the instrument in manner not specified in this User Manual can damage the instrument.

Keep this manual in a safe place for quick reference in the event a question arises.

This manual is copyrighted by SYSCON Sensors, 1108 High Street, South Bend, Indiana, USA. No part of this document may be reproduced, transmitted, transcribed, stored in any retrieval system, or translated into any language by any means without the express written permission from SYSCON Sensors.

SYSCON Sensors makes no warranties as to the contents of this documentation and specifically any implied warranties of merchantability or fitness for any particular purpose. SYSCON Sensors further reserves the right to alter the specifications of the product without obligation to notify any person or organization of these changes. All Company and Product names are trademarks of their respective holders.

# Before You Start

| <u>NOTE</u>         | Contains important information for proper operation of the instrument                                                                                          |
|---------------------|----------------------------------------------------------------------------------------------------|
|                     | Identifies conditions that may cause damage to the instrument or large errors in measurement                                                                   |
|                     | Identifies conditions which may cause damage to the user. To avoid injury or death of personnel, the operator must refer to the explanation in the User Manual |
| Software<br>Version | 1.04.02 Build 2                                                                                                    |

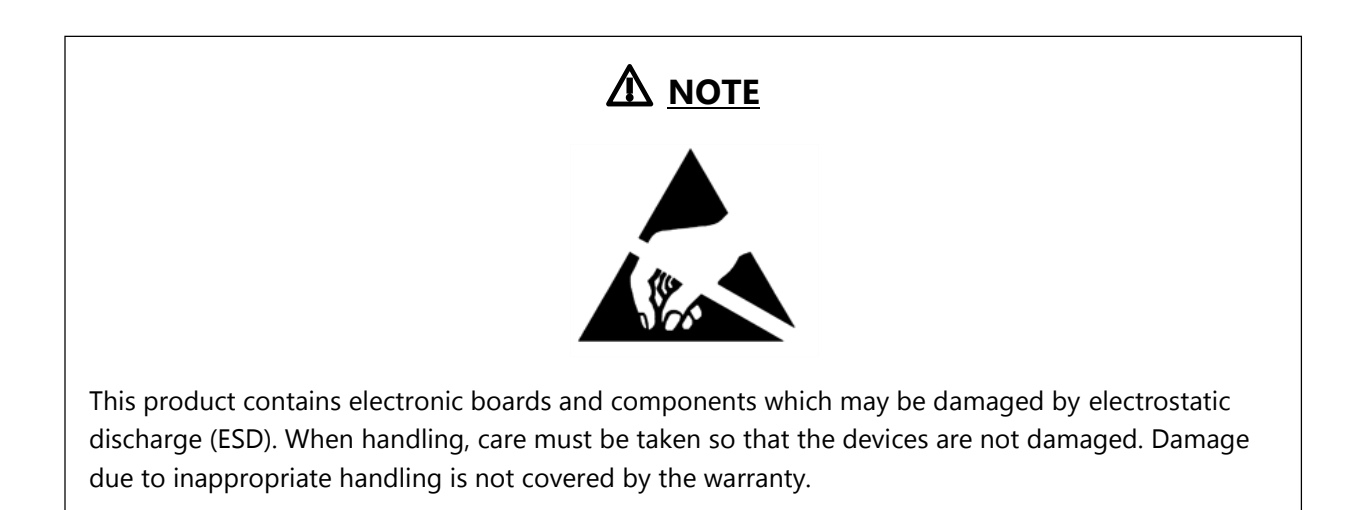

# <u>М NOTE</u>

# If the FL-1 Thermal Analysis System is opened by personnel unauthorized by SYSCON Sensors, the Warranty is null and void.

# List of Figures

| Figure 1: Front panel of FL-15                                                      |
|-------------------------------------------------------------------------------------|
| Figure 2: Right-side view of FL-16                                                  |
| Figure 3: Left-side view of FL-17                                                   |
| Figure 4: Mounting instructions9                                                    |
| Figure 5: Main Screen10                                                             |
| Figure 6: Measurement status shown for each channel                                 |
| Figure 7: Modify Heat Number                                                        |
| Figure 8: Chem screen displaying selected variables14                               |
| Figure 9: Detail Menu14                                                             |
| Figure 10: Post Processing & SPC Menu16                                             |
| Figure 11: Touch screen keypad of FL-121                                            |
| Figure 12: Keypad for SPC screen                                                    |
| Figure 13: Numeric Keypad to enter the Security Code23                              |
| Figure 14: Configuration Menu24                                                     |
| Figure 15: Communication tab in Configuration menu                                  |
| Figure 16: Instrument Files tab in Configuration Menu                               |
| Figure 17: Channel tab in Configuration Menu                                        |
| Figure 18: Channel tab, selecting Variables for Chem Screen                         |
| Figure 19: Grade tab in Configuration Menu27                                        |
| Figure 20: Ethernet port configuration screen in Communication tab                  |
| Figure 21: Completion Points for the cooling curve                                  |
| Figure 22: Add or Modify Grade settings                                             |
| Figure 23: Pre-defined and User Defined programs to calculate displayed variables34 |
| Figure 24: Program Screen                                                           |
| Figure 25: Modify variables limits of pre-defined and user defined variables        |
| Figure 26: Specify Statistical Process Control variable limits                      |
| Figure 27: Graphical interpretation of Curve parms40                                |
| Figure 28: Modify Date & Time in the System tab41                                   |

| Figure 29: Modify display names of variables in the System tab.                     | 42   |
|-------------------------------------------------------------------------------------|------|
| Figure 30: Instrument display settings in the System tab                            | 43   |
| Figure 31: Data transfer for troubleshooting or development                         | 44   |
| Figure 32: Stack representation of Reverse Polish Notation calculator <sup>3</sup>  | 46   |
| Figure 33: Network Configuration of the FL-1                                        | 50   |
| Figure 34: Network and Sharing Center screen before changing network settings       | 53   |
| Figure 35: (a) Local Area Connection Properties Dialog box and (b) Internet Connect | tion |
| Properties                                                                          | 53   |
| Figure 36: PuTTY setup screen to connect FL-1 to a computer or plant network        | 54   |
| Figure 37: SYSCON Sensors Product Range for the Foundry                             | 59   |
| Figure 38: Calibration Certificate                                                  | 66   |
| Figure 39: Report of Calibration (Channel 1 & 2)                                    | 67   |
| Figure 40Report of Calibration (Channel 3 & 4)                                      | 68   |

# List of Tables

| Table 1: Thermocouple comparison (types S, R, B, and K)                               | 4  |
|---------------------------------------------------------------------------------------|----|
| Table 2: Measurement status details                                                   | 11 |
| Table 3: Notation and Part Numbers of Tellurium and Non-Tellurium Cups                | 30 |
| Table 4: Equations for FL-1 variables in the Default grade                            | 36 |
| Table 5: Curve parameters – description and default values                            | 39 |
| Table 6: List of frequently used OpCodes                                              | 49 |
| Table 7: Private IP address settings. Network ID highlighted in bold red font with an |    |
| underline                                                                             | 51 |
| Table 8: Port Number details for Ethernet connection                                  | 55 |
| Table 9: Data Export settings for Ethernet                                            | 56 |
| Table 10: Maintenance guidelines for FL-1 Thermal Analysis System                     | 57 |
| Table 11: Ordering Information for SYSCON Sensors products                            | 60 |
| Table 12: Troubleshooting guidelines for FL-1                                         | 63 |
| Table 13: List of frequent user activities and touchscreen sequences to accomplish    |    |
| them                                                                                  | 65 |

# List of Symbols

| Symbol           | Unit              | Description                                                                     |  |  |  |  |
|------------------|-------------------|---------------------------------------------------------------------------------|--|--|--|--|
| Bath             | °F                | Bath Temperature                                                                |  |  |  |  |
| ТРК              | °F                | Peak Temperature                                                                |  |  |  |  |
| TPL              | °F                | Temperature of Primary arrest or Liquidus Temperature                           |  |  |  |  |
| TEN              | °F                | Temperature of Eutectic Nucleation                                              |  |  |  |  |
| TEU              | °F                | Temperature of Eutectic Undercooling                                            |  |  |  |  |
| TPS              | °F                | Temperature of Eutectic arrest or Solidus Temperature                           |  |  |  |  |
| TER              | °F                | Temperature of Eutectic Recalescence                                            |  |  |  |  |
| TES              | °F                | Temperature of Eutectic Solidification                                          |  |  |  |  |
| CE               | %                 | Carbon Equivalent                                                               |  |  |  |  |
| с                | %                 | Carbon                                                                          |  |  |  |  |
| Si               | %                 | Silicon                                                                         |  |  |  |  |
| dT               | °F                | Undercooling                                                                    |  |  |  |  |
| Sc               | %                 | Saturated Carbon                                                                |  |  |  |  |
| Rm               | N/mm <sup>2</sup> | Tensile Strength                                                                |  |  |  |  |
| ВН               | N/mm <sup>2</sup> | Brinell Hardness                                                                |  |  |  |  |
| FPE <sup>1</sup> | °F/second         | First peak on eutectic plateau on the first derivative of temperature with time |  |  |  |  |
| ASE <sup>1</sup> | °F/second         | Average slope of second stage of eutectic solidification                        |  |  |  |  |
| SF1              | second            | Shrinkage Factor 1<br>Time taken for temperature to drop 27°F (13°C) from TER   |  |  |  |  |

<sup>&</sup>lt;sup>1</sup> Refer Chen, I. G., and D. M. Stefanescu. "Computer-aided differential thermal analysis of spheroidal and compacted graphite cast irons." *AFS Transactions* 92 (1984): 947-964.

| SF2                                   | No units                                    | Shrinkage Factor 2<br>Angle of the first derivative of temperature with time at TES |  |  |  |  |
|---------------------------------------|---------------------------------------------|-------------------------------------------------------------------------------------|--|--|--|--|
| <variable<br>Name&gt; ′</variable<br> | <units of<br="">variable&gt;/second</units> | First derivative of variable with time                                              |  |  |  |  |
| UV                                    | User defined                                | User defined Variable                                                               |  |  |  |  |

# Introduction

The FL-1 Thermal Analysis System is a dedicated thermal analysis and bath temperature measurement instrument designed for foundries. It predicts Iron chemistry parameters such as % Carbon Equivalent (**CE**), % Silicon, and/or % Carbon from the cooling curve of molten Iron. The FL-1 also measures and stores the molten metal bath temperature. These parameters are used for process control to diagnose changes in the metallurgical quality of molten metal.

SYSCON Sensors designed the first industrial thermal analysis instrument in 1978 and has more than 50 years of expertise in designing industry leading instruments and analysis devices. Extensive customer feedback and historical data have been used to ensure the FL-1 gives successful results for a wide spectrum of melts.

The FL-1 Thermal Analysis System has the following features:

- Accurate and stable temperature readings in high electrical noise environments common in foundries
- Completely programmable for user-specific applications
- Statistical process control for advanced analysis
- 15" LCD Easy to read, glove friendly touch screen
- USB and Ethernet ports for data transfer and network connectivity
- Rugged and dust-proof box ideal for foundry environment

# **Specifications**

| - · -                   |                                               |
|-------------------------|-----------------------------------------------|
| Operating Temperature   | 0°F -122°F (-17°C -50°C)                      |
| Input Power             | 100 - 240 V 60 Hz AC Input                    |
| Thermocouple Input Type | 4 – (standard config: 3 Type K and 1 Type S   |
| Calibration Standard    | IPTS 48 and IPTS 68                           |
| Precision               | 0.1°C (Cold Junction Sensor)                  |
| Storage                 | 1000 measurements per channel                 |
| Connectivity            | USB Ethernet                                  |
| Weight                  | 22 lb (9.98 kg)                               |
| Dimensions              | 17" W x 13.5" H x 4" D(43 cm x 34 cm x 10 cm) |

# Application

The FL-1 Thermal Analysis System is used to measure molten metal temperatures for an immersion/batch or continuous mode of operation. The thermocouple type is determined by the temperature range of the molten metal and the desired accuracy. The color codes and operating temperature limits (ANSI 96.1 Standard) for types S, R, B and K are listed in **Table 1**. The temperature limits are for the thermocouple wire diameter of 24-gauge wire for type S, R, and B and 8-gauge for type K. Temperatures above the recommended temperature cause the thermocouple wires to melt, resulting in an open circuit causing the FL-1 to display an error message.

| Thermocouple<br>Type | Common<br>Name      | Alloy Type<br><u>Positive end</u><br>Negative end | Plug<br>and<br>Jack<br>color | Wire color<br><u>Positive end</u><br>Negative end | Maximum<br>Temp.<br>°F (°C) | Recommended<br>Operating Temp.<br>°F (°C) |
|----------------------|---------------------|---------------------------------------------------|------------------------------|---------------------------------------------------|-----------------------------|-------------------------------------------|
| S                    | 10%                 | Platinum<br>Rhodium – 10%                         | Green                        | Black                                             | 3214<br>(1600)              | 2640 (1450)                               |
|                      |                     | Platinum                                          |                              | Red                                               |                             |                                           |
| R                    | 13%                 | Platinum<br>Rhodium – 13%                         | Green                        | Black                                             | 2912<br>(1600)              | 2640 (1450)                               |
|                      |                     | Platinum                                          |                              | Red                                               |                             |                                           |
| В                    | 6 / 30 %            | Platinum<br>Rhodium – 30%                         | White                        | Gray                                              | 3272<br>(1800)              | 3100 (1700)                               |
|                      |                     | Platinum<br>Rhodium – 6%                          |                              | Red                                               |                             |                                           |
| К                    | Chromel -<br>Alumel | Nickel -<br>Chromium                              | Yellow                       | Yellow                                            | 2460<br>(1350)              | 2300 (1260)                               |

Table 1: Thermocouple comparison (types S, R, B, and K)2

<sup>&</sup>lt;sup>2</sup> Preston-Thomas, H. "The International Temperature Scale of 1990 (ITS-90)." Metrologia 27.1 (1990): 3

# Setup

This chapter discusses the setup procedure of the FL-1 Thermal Analysis System. The front and side views of the FL-1, highlighting the input connections and mounting locations are discussed. General guidelines for electrical connections to the FL-1 are presented. The setup procedure is simple with only the input power and thermocouple connections required.

# Layout

The FL-1 Thermal Analysis System is shipped in a specially constructed box with foam inserts to prevent damage during shipment. Open the box and remove the FL-1 instrument. Verify that the following components are present.

- ✓ 1 FL-1 Thermal Analysis System
- ✓ 1 100–240 V AC Power Cable
- ✓ 1 USB thumb drive

The front panel consists of a 15" LCD touchscreen (see **Figure 1**). The panel is secured with a key latch and is hinged on the right side for ease of access and servicing. The FL-1 Thermal Analysis System is designed to operate between  $0^{\circ}F - 120^{\circ}F$  (- $17^{\circ}C - 49^{\circ}C$ ).

|   | SENSORS                                                                                                    |
|---|----------------------------------------------------------------------------------------------------|
| 0 | OH 1         OH 2         OH 3         OH 4           Heat, No: 12345abc         Irom Grade: Default         02:24 PM, Aur 17, 2022                                                                                                    |
| 6 | Tenp C         CE                                                                                                    |
|   | 1100 - dtC                                                                                                    |
|   | 900         30         60         90         120         150         160         210         240         270         300         Seconds           CI I         CH Z         CH 3         CH 4         Chen         Curve         Detail         SPC         Config |
|   | FL-1 THERMAL ANALYSIS SYSTEM                                                                                                    |

Figure 1: Front panel of FL-1

The right-side panel (see **Figure 2**) consists of AC Power input, 4 USB port, and 1 Ethernet port. The left-side panel (see **Figure 3**) consists of thermocouple inputs and a calibration port.

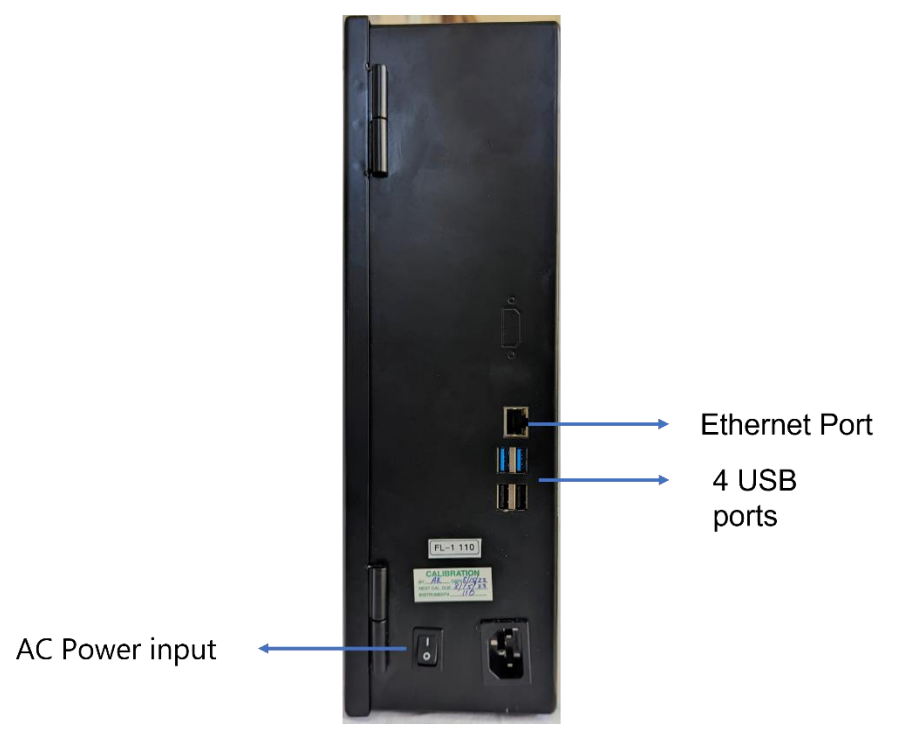

Figure 2: Right-side view of FL-1

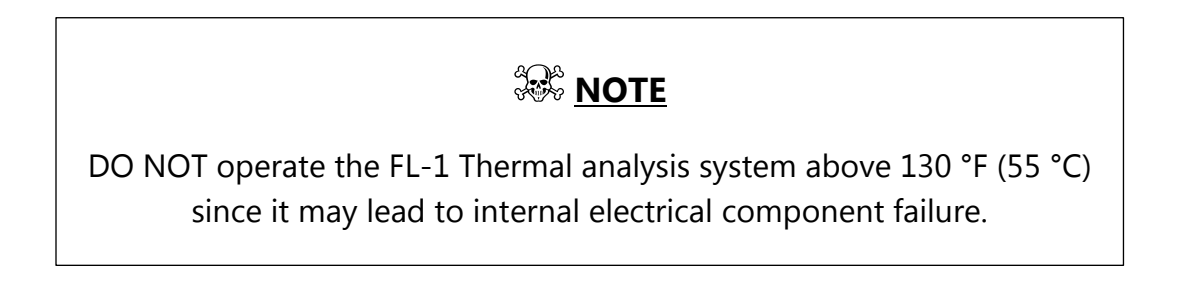

### Connectivity Ports

• 4 USB Ports

The USB port is used to save Measured Data, User Programs, and Instrument settings or to restore User Programs and Instrument settings.

• 1 Ethernet port

The Ethernet port can be used to connect the FL-1 to a central plant network to monitor its operation and download (or save) Measured Data, User Programs, and Instrument settings; or to upload (or restore) User Programs and Instrument settings. It can also be used to connect the SYSCON Sensors Light Stack (LS-1) and the Scoreboard (SB-1).

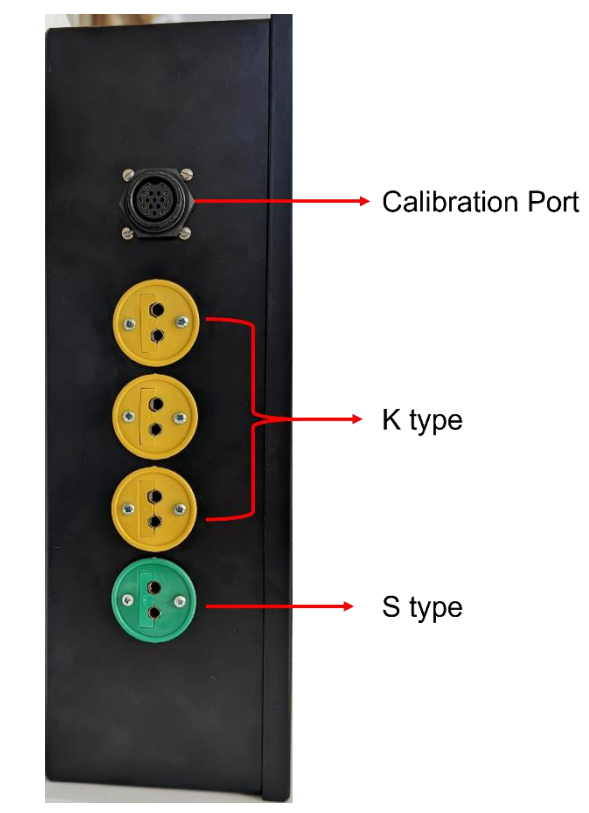

Figure 3: Left-side view of FL-1

# **Electrical and Thermocouple Wiring**

The FL-1 Thermal Analysis System is designed to be used on a 100 - 240 V AC power source of 50 or 60 Hz frequency. Quick disconnect connectors are used to connect thermocouple inputs. The thermocouple input plug should match the type of thermocouple input panel otherwise, large errors (~100°F) may occur. When Type S, R, and/or K thermocouples are used, compensated lead wires must be used throughout. Serious errors will result when non-compensated lead wires (copper/copper) are used with these thermocouples.

For proper operation, it is essential that the proper polarity is maintained throughout the internal and extension wiring. Incorrect polarity results in additional thermocouple junctions, which leads to incorrect readings.

### Setup

# <u>М NOTE</u>

Ensure that the FL-1 is properly grounded. Electrical noise in the power lines between current carrying conductors interferes with the operation.

A power line filter designed to eliminate this type of electrical noise may be required.

Contact SYSCON Sensors for assistance.

# <u>М NOTE</u>

The FL-1 Thermal Analysis System is pre-configured for a specific thermocouple input type and calibration standard. Large errors may result when the thermocouple mail connector is different from the female jack. Always be sure to use the correct thermocouple type for each port.

### Setup

# Mounting

The FL-1 Thermal Analysis System has the following mounting options:

- 1. VESA mount (100 mm X 100 mm pattern)
- 2. Surface mounting brackets (Removable)
- 3. Remove brackets and mount via mounting bracket mount holes.

All three options are labeled in Figure 4.

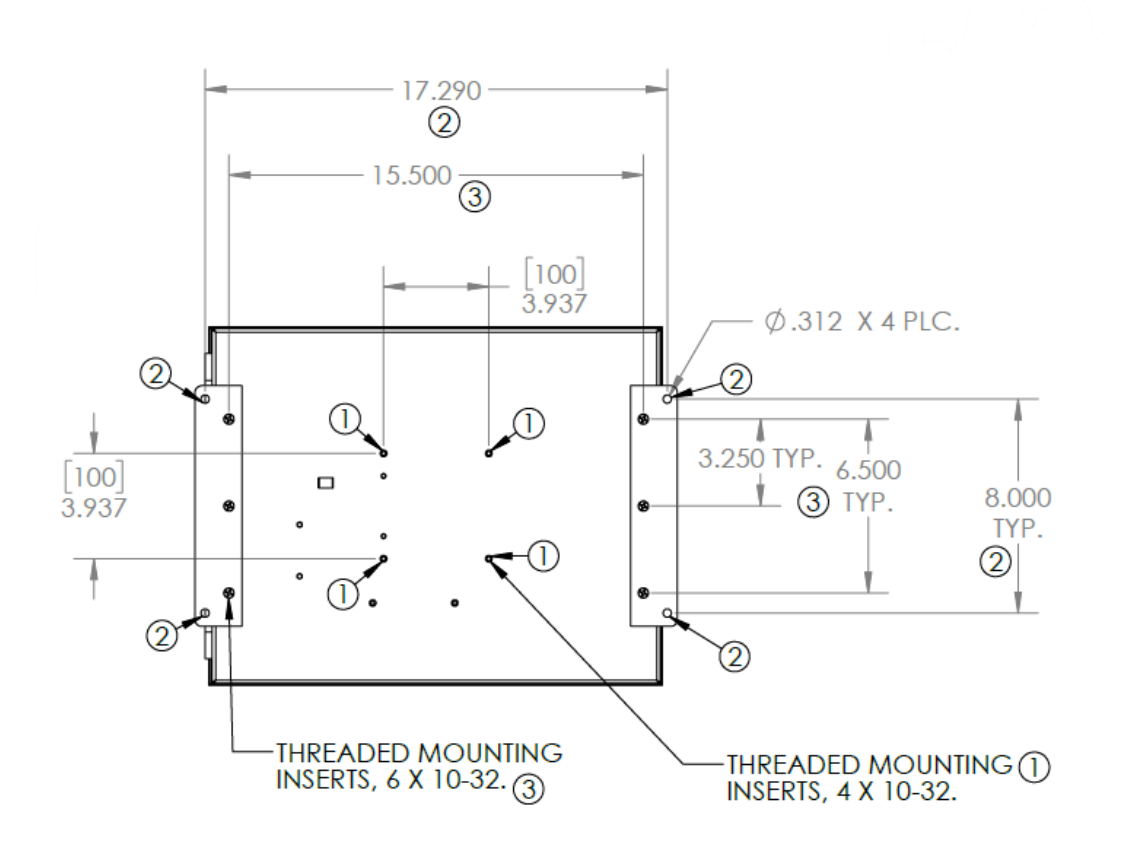

Figure 4: Mounting instructions

# **Operating Controls and Indicators**

### **Home Screen**

The home screen is the default screen displayed after the FL-1 boots up completely as shown in **Figure 5.** The overall layout of the display consists of:

### • Channel Status Indicator

Indicates status of measurement channels – Green for READY, Yellow for MEASURING, and Red for COMPLETE (Remove Cup).

• ID bar

Displays Heat Number, Iron Grade, and Date & Time.

• Main display

Displays the contents of the menu highlighted in Channel Menus.

### • Channel list

Enables the user to switch between Channels. Current channel highlighted in red color.

### • Channel Menus

Contains available options for each channel. The current menu is highlighted by blue border.

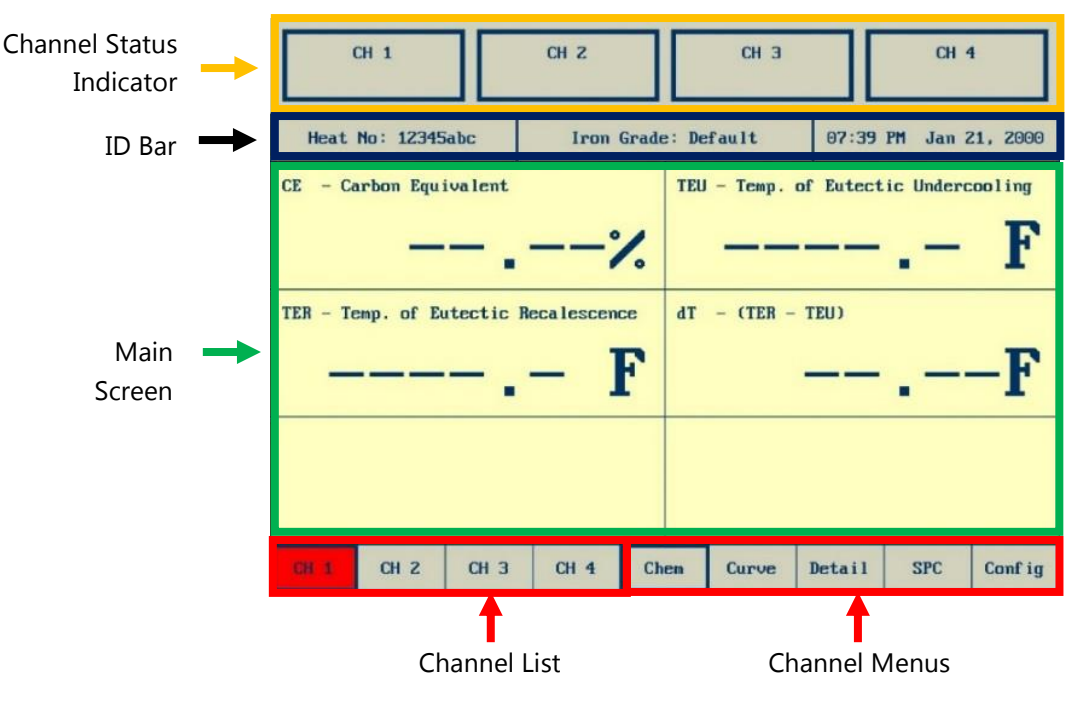

Figure 5: Main Screen

### Channel Status Indicator

The measurement status is displayed for each channel with a colored (green, yellow, or red) rectangle on the display as shown in **Figure 6**. The meaning of the three colors for cup and bath temperature measurement are shown in **Table 2** on the next page. If the box for a channel is unfilled as shown for Channel 1 in **Figure 6**, it implies that the FL-1 did not detect any thermocouple connected to that channel.

A good cup or probe (green light) implies that the electrical circuit that connects the thermocouples jacks to the contact block pins is complete. If the green READY light is not displayed, the thermocouple wire or the extension wires may be burnt out or the extension wire may not be in electrical contact with the contact block pins. The latter is frequently encountered with cups because of residue deposition on the cup stand. Refer to the chapter on **Maintenance**.

| (                                | Ж 1       |            | CH 2<br>MEASURING |           | CH 3<br>Ready |        | CH 4<br>Compli                 | I<br>STE |
|----------------------------------|-----------|------------|-------------------|-----------|---------------|--------|--------------------------------|----------|
| Heat                             | No: 12345 | iabc       | Iron              | Grade: DE | FAULT         | 03:08  | PM May 2                       | 26, 2022 |
| Temp F<br>3100-<br>3000-         |           |            |                   |           |               |        | <sup>Bath</sup><br><b>2712</b> | .2 F     |
| <b>29</b> 00 -<br><b>28</b> 00 - |           |            |                   |           |               |        |                                |          |
| 2700 -  <br>2600 -               |           | - <b>Ə</b> |                   |           |               |        |                                |          |
| 2500 -<br>2400 -                 |           |            |                   |           |               |        |                                |          |
| 2300 -<br>2200 -                 | 4 :       | 2 3        | 4 5               | 6 7       |               | 9 10   | Seconds                        |          |
| CH 1                             | CH 2      | СНЗ        | CH 4              | Chem      | Curve         | Detail | SPC                            | Conf ig  |

Figure 6: Measurement status shown for each channel.

Table 2: Measurement status details

| Color  | Status    | Measurement Status                                                                                        |
|--------|-----------|----------------------------------------------------------------------------------------------------|
| Green  | READY     | Thermocouple tip (sensor) makes<br>electrical contact with the contact block<br>and ready for measurement |
| Yellow | MEASURING | Temperature measurement in progress                                                                       |
| Red    | COMPLETE  | Measurement complete. Remove<br>thermocouple or take a new<br>measurement                                 |

### ID Bar

The ID Bar contains information to identify the current run. It consists of:

# Heat Number (Heat No.)

The heat number takes alphanumeric inputs up to 8 characters and is commonly used to identify a batch or group of trials. Press the heat number button to modify it. The default heat number is 12345abc (**Figure 7**: Modify Heat Number).

| C        | Ж 1    |     |      | CH                                   | 2  |      | Cl  | 13  |             | CH 4  |         |  |
|----------|--------|-----|------|--------------------------------------|----|------|-----|-----|-------------|-------|---------|--|
| Heat     | No: 12 | 345 | abc  | Iron Grade: DEFAULT 10:35 AM May 24, |    |      |     |     | ıy 24, 2022 |       |         |  |
| 12345abc |        |     |      |                                      |    |      |     |     |             |       |         |  |
|          | 6      | )   | 1    | 2                                    | 3  | 4    | 5   | 6   | 7           | 8     |         |  |
|          | 9      | )   | A    | В                                    | С  | D    | E   | F   | G           | н     |         |  |
|          | 1      | [   | J    | к                                    | L  | M    | М   | 0   | Р           | Q     |         |  |
|          | F      | 8   | S    | Т                                    | U  | Ų    | u   | x   | Y           | Z     |         |  |
|          | -      | -   |      | 1                                    | SP | BSP  | CLR | ENT |             | shift |         |  |
|          |        |     |      |                                      |    |      |     |     |             |       | ·       |  |
| CH 1     | CH Z   |     | СН З | Cł                                   | 14 | Chem | Cur | ve  | Detail      | SPC   | Conf ig |  |

Figure 7: Modify Heat Number

# Iron Grade

This allows the user to switch between different pre-defined Iron grades. Iron Grade contains the formulas and parameter settings used to compute the Iron Chemistry. These are accessed from **Config**  $\rightarrow$  **< Enter Security Code** >  $\rightarrow$  **Grade**. The FL-1 ships with the Default Grade setting and allows users to add up to 11 more grade options. Changing the Iron Grades applies to the next measurement to be taken.

# Date & Time

The date & time are edited via Config  $\rightarrow$  < Enter Security Code >  $\rightarrow$  System  $\rightarrow$  Date & Time.

### Channel Menus

The channel menus consist of different display options for calculated variables – results summary **(Chem)**, detailed results **(Detail)** or cooling curve (temperature vs time) display **(Curve)**, post - processing **(SPC)**, and Channel Configuration settings **(Config)**.

# Chemistry (Chem)

Display selected results of current measurement in a matrix format, as shown in **Figure** 8Figure 8: Chem screen displaying selected . The list of variables displayed are edited via **Config**  $\rightarrow$  < **Enter Security Code** >  $\rightarrow$  **Chan**  $\rightarrow$  **Probe Type**  $\rightarrow$  <**Click on CE, C or Bath**>

| CH 1<br>READY           | CH 2<br>Ready |           | CH 3 CH 4<br>READY READY |           |           |          |
|-------------------------|---------------|-----------|--------------------------|-----------|-----------|----------|
| Heat No: 12345abc       | Iron G        | Grade: DE | FAULT                    | 03:17     | PM Aug 1  | L8, 2022 |
| CE - Carbon Equivalent  | ;             | TEU       | — Темр. с                | of Eutect | ic Underc | F        |
| TER - Temp. of Eutectic | Recalescenc   | e dT      | – (TER –                 | TEU)      |           | -F       |
| UV1 - User Variable 1   |               |           |                          |           |           |          |
| CH 1 CH 2 CH 3          | CH 4          | Chem      | Curve                    | Detail    | SPC       | Conf ig  |

Figure 8: Chem screen displaying selected variables.

# Detail

Displays results of current measurement of all variables – built-in and user-defined as shown in **Figure 9**.

| CH 1              | CH 2                                                                                                    |                                                                                                    | CH 3<br>Ready                                                                                              |             | CH 4     | ł       |
|-------------------|----------------------------------------------------------------------------------------------------|----------------------------------------------------------------------------------------------------|----------------------------------------------------------------------------------------------------|-------------|----------|---------|
| Heat No: 12345abc | Iron 6                                                                                                    | Grade: DE                                                                                                    | Fault                                                                                                    | 03:30       | PM May 2 | 6, 2022 |
| TPK               | Peak Tempera<br>Temp. of Pri<br>Temp. of Eut<br>Temp. of Eut<br>Temp. of Eut<br>Carbon Equiv.<br>(TER - TEU)<br>First Eutect<br>Shrink Facto<br>Deriv. at Eut<br>Deriv. at En<br>User Variabl<br>User Variabl<br>User Variabl | ture<br>maru Arre<br>ectic Nuc<br>ectic Solic<br>alent<br>ic Peak o<br>ectic Peak<br>r One<br>r Two<br>imaru Arr<br>tectic Nu<br>d Eut. So<br>e 1<br>e 2<br>e 3<br>e 4 | est<br>cleation<br>lercooling<br>calescence<br>lification<br>on Plateau<br>k<br>rest<br>ccleation<br>olid. | I<br>2<br>1 |          |         |
| CH 1 CH 2 CH      | CH 4                                                                                                    | Chem                                                                                                    | Curve                                                                                                    | Detail      | SPC      | Conf ig |

Figure 9: Detail Menu

# Post Processing & Statistical Process Control (SPC)

This contains tools for Post Processing and SPC (see **Figure 10**). It contains all the variables available in the FL-1 Thermal Analysis System. If historical data is available, each variable can be plotted as an SPC function.

### • Curve Recall

Recall and view the measurement curves stored in memory.

### • Detail Recall

Recall and view the measurement details stored in memory.

### • Reprocess

Reprocess the current curve (cooling curve or bath temperature measurement) with different parameters. The user can change parameters via **Config**  $\rightarrow$  **< Enter Security Code** >  $\rightarrow$  **Grade**  $\rightarrow$  **< Select Iron Grade** >  $\rightarrow$  **Curve Parms** or **Var Lim**.

| CH 1            |      | CH 2 CH 3<br>READY  |      |      |       |   | СН     | 4      |          |
|-----------------|------|---------------------|------|------|-------|---|--------|--------|----------|
| Heat No: 12345a | bc   | Iron Grade: DEFAULT |      |      |       |   | 03:40  | PM May | 26, 2022 |
|                 |      |                     |      |      |       |   |        |        |          |
|                 | Bath | ТРК                 | TPL  | TEN  | TEU   |   |        |        |          |
|                 | TPS  | TER                 | TES  | CE   | С     |   | Curve  | Recall |          |
|                 | Si   | dT                  | Sc   | Rm   | BH    |   | Detail | Recall |          |
|                 | FPE  | ASE                 | SF1  | SF2  | TPL'  |   | Repr   | ocess  |          |
|                 | TEN' | TEU'                | TPS' | TER' | TES'  |   | Abort  | : Data |          |
|                 | UV1  | UV2                 | UVЗ  | UV4  | UV5   |   |        |        |          |
|                 |      |                     |      |      |       |   |        |        |          |
| CH 1 CH 2       | CH 3 | CH 4                | 4 (  | Chem | Curve | ] | Detail | SPC    | Conf ig  |

Figure 10: Post Processing & SPC Menu

# Quick Start

# **Cooling Curve Analysis (Sampling Cups)**

- Plug the power cord in an outlet rated between 100 240 V. In 110 V power supply, the round pin on the power plug should go to a good ground in the wall outlet. In 220 V systems, the green wire should be connected to the ground.
- 2. Turn on the FL-1 Thermal Analysis System. It takes about 10 20 seconds to boot up completely, after which the home screen is displayed.
- 3. Place a cup on the stand and use Type K (yellow) thermocouple extension wire to connect the stand to the thermocouple input of the FL-1 Thermal Analysis System.
- 4. Ensure that the cup type in the FL-1 matches with the cup placed on the contact block. By default, Channel 1 (CH. 1) is setup for a (CE) non-Tellurium cup (Type K IPTS 1968) and CH. 2 and CH. 3 for a (C) Tellurium cup (Type K IPTS 1968). These can be reviewed or modified for each channel by Config → < Enter Security Code > → Chan → Probe Type
- 5. The Channel Status indicator displays a **GREEN Ready** light for the channel on which the thermocouple input is connected. This indicates that the FL-1 Thermal Analysis System is ready for a new cup temperature measurement.
- Pour molten iron in the cup. The Channel Status indicator switches from GREEN Ready light to YELLOW Measuring light, indicating that the temperature measurement has started. The cooling curve is displayed in the Curve menu.
- 7. At completion, the **YELLOW Measuring** light switches to **RED Complete** light in the Channel Status Indicator. This means that the measurement is complete or is incomplete because it has timed out (default maximum time is 285 seconds).
- 8. The results are displayed in the **Chem**, **Curve**, and **Detail** menus.

### Bath temperature measurement (thermocouple sensor)

- Plug the power cord in an outlet rated between 100 240 V. In 110 V power supply, the round pin on the power plug should go to a good ground in the wall outlet. In 220 V systems, the green wire should be connected to the ground.
- 2. Switch ON the FL-1 Thermal Analysis System. It takes about 10 20 seconds to boot up completely. After which, the home screen is displayed.
- 3. Plug the correct thermocouple plug from the lance/probe to the female thermocouple jack in the FL-1. Ensure that the color of the thermocouple plug matches the color of the thermocouple jack in the FL-1.

- 4. By default, CH. 4 is configured to Type S IPTS 1968 thermocouple input. If the thermocouple is in place (see **Table 2**), the Channel status indicators display a **GREEN Ready** light for the channel on which the thermocouple input is connected. This indicates that the FL-1 is ready for a new bath temperature measurement.
- 5. When the thermocouple is immersed into the molten metal bath, the FL-1 starts the measuring cycle. The **GREEN Ready** light switches to **YELLOW Measuring** light on the Channel Status indicator.
- 6. At completion, the **YELLOW Measuring** light switches to **RED Complete** light in the Channel Status Indicator. This indicates that the measurement is complete or is incomplete because it has timed out (default maximum time is 7 seconds).

The results are displayed in the **Chem**, **Curve**, and **Detail** menus.

### Lance/Immersion Probe temperature measurement guidelines

The proper immersion of the expendable thermocouple sensor into the molten metal can have a significant effect on the quality and reliability of the measurement. To get an accurate and reliable reading, SYSCON Sensors recommends the following procedure:

- 1. Immerse the probe quickly into the molten metal, penetrating the slag as quickly as possible. DO NOT force the tip of the probe onto or through hard slag as the probe may break.
- 2. When taking repeated measurements, allow the lance to cool between measurements. Contact block temperatures greater than 300°F (149°C) can cause erratic measurements.
- Take measurements with gas stirring and oxygen blowing turned OFF. Wait at least
   45 seconds after gas stirring to take a measurement.
- 4. Turn electrical power to the furnace OFF before taking a measurement. Electrical interference from the electrical field can cause erratic measurements. If the furnace grounding system is broken or corroded, electrical shock can result from taking temperatures when the furnace power is ON.

5. Stir for at least 3-5 minutes after alloy addition before taking a temperature measurement. Alloy additions affect temperature measurement if the probe is inserted in the alloy. Allow sufficient time for the alloy and the metal to be well-mixed before taking a measurement.

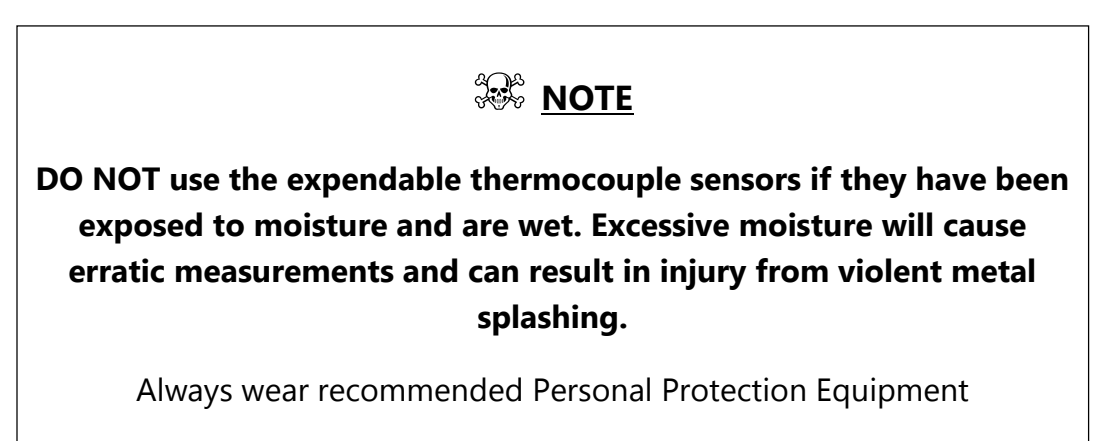

## Shut down

1. Shut down the unit by using the power switch on the unit as shown in **Figure 2**.

# Keypad

The keypad for FL-1 Thermal Analysis System (shown in **Figure 11**) is displayed on the touch screen and consists of alphabets (A-Z), numbers (0 - 9), and special symbols (. - /). If a specific user input requires only numbers, then only a numeric keypad is displayed.

### • ENT – Enter

Finalize the user input.

### • BSP – Backspace

Delete the last alphabet or number of user's input.

### • CLR – Clear

Clear the user input.

### • CAN – Cancel

Delete the user input and replace it with the previous input.

• SP – Space

Insert a blank space.

### • shift – Shift

Toggle between uppercase and lowercase letters

|                | CH 1    | L     |      | CH 2 CH 3<br>Ready                   |    |      |     | C   | CH 4   |         |  |               |
|----------------|---------|-------|------|--------------------------------------|----|------|-----|-----|--------|---------|--|---------------|
| Heat           | No:     | 12345 | abc  | Iron Grade: DEFAULT 02:49 PM May 27, |    |      |     |     |        | 7, 2022 |  |               |
|                | DEFAULT |       |      |                                      |    |      |     |     |        |         |  |               |
| Name           |         | Θ     | 1    | 2                                    | З  | 4    | 5   | 6   | 7      | 8       |  | Comm          |
| Prog.          |         | 9     | A    | B                                    | С  | D    | E   | F   | G      | н       |  | Inst<br>Files |
| Var<br>Lim.    |         | I     | J    | к                                    | L  | M    | N   | 0   | Р      | Q       |  | Chan          |
| SPC<br>Lim.    |         | R     | S    | Т                                    | U  | V    | u   | x   | Y      | Z       |  | Grade         |
| Curve<br>Parms |         | -     | •    | 1                                    | SP | BSP  | CLR | ENT |        | shift   |  | System        |
|                |         |       |      | _                                    |    |      |     |     |        |         |  |               |
| CH 1           | 0       | XH 2  | СН З | Cŀ                                   | 14 | Chem | Cur | ve  | Detail | SPC     |  | Conf ig       |

Figure 11: Touch screen keypad of FL-1

The keypad in **SPC** Menu (see **Figure 12**) enables the selection of a range of data. Hit **Select** to select the current row highlighted by a rectangular cursor. After a row is selected, it appears in red font. To select multiple rows, go to the first row using the **Up** or **Down** buttons, hit **Begin Range**, use the Up or Down buttons to move to the last row and select **End Range**.

|            | CH 1               |                                              | CH 2                             | 2             |              | СН З             |                                |                                      | CH 1 |                |  |
|------------|--------------------|----------------------------------------------|----------------------------------|---------------|--------------|------------------|--------------------------------|--------------------------------------|------|----------------|--|
| Heat       | No: 12             | 345abc                                       |                                  | Print Summary |              |                  |                                | 08:49 AM Dec 05,                     |      |                |  |
| Page<br>Up | No.<br>0<br>1<br>2 | Date<br>11/30/17<br>11/22/17<br>11/13/17     | Time<br>13:36<br>13:35<br>16:34  | CE            | TEI          | J TE             | R Hea<br>123<br>123<br>123     | nt No.<br>345abc<br>345abc<br>345abc |      | Begin<br>Range |  |
| Up         | 3456               | 11/10/17<br>11/10/17<br>11/10/17<br>12/31/99 | 13:48<br>13:47<br>13:45<br>20:33 | 4.06          | 2061<br>2061 | 9 2062<br>5 2061 | .0 123<br>123<br>.8 123<br>123 | HSabc<br>HSabc<br>HSabc              |      | End<br>Range   |  |
| Display    | 7<br>8<br>9        | 12/31/99<br>No Data<br>No Data               | 20:32                            |               |              |                  | 123                            | 345abc                               |      | Select         |  |
| Dn         | 11<br>12<br>13     | No Data<br>No Data<br>No Data                |                                  |               |              |                  |                                |                                      |      | Print          |  |
| Page<br>Dn | 14<br>15           | No Data<br>No Data                           |                                  |               |              |                  |                                |                                      |      | Cance 1        |  |
| CH 1       | CH Z               | сн з                                         | СН                               | 4 Cł          | nem          | Curve            | Detail                         | S                                    | PC   | Conf ig        |  |

Figure 12: Keypad for SPC screen

# **Configuration Menu**

The Configuration menu contains settings to extract or restore data, change measurement configuration, and modify calculation settings for each channel such as:

- Change cup type, calibration standard (IPTS 48/68), thermocouple input type.
- Save or restore Measured Data and instrument settings via USB thumb drive or Ethernet.
- Define new Iron grades and modify or create new formulas.
- Change displayed variables names.

Type the security code (Refer to the **Before You Start** section for the security code) using the keypad shown in **Figure 13**. Hit **ENT** when done.

|         | CH 1      |         | CH 2                                   |      |   | CH 3  | 3  |        | CH 4 | ł       |  |
|---------|-----------|---------|----------------------------------------|------|---|-------|----|--------|------|---------|--|
| Heat    | No: 12345 | abc     | Iron Grade: Default 01:17 PM Nov 10, 2 |      |   |       |    |        |      | 0, 2023 |  |
|         |           |         | Enter Security Code: ???               |      |   |       |    |        |      |         |  |
|         |           |         |                                        |      |   | 1     | 2  | 3      |      |         |  |
|         |           |         |                                        |      |   | 4     | 5  | 6      |      |         |  |
|         |           |         |                                        |      |   | 7     | 8  | 9      |      |         |  |
| Version | 1.04.02   | Build 2 |                                        |      |   | CAN   | 0  |        |      |         |  |
|         |           |         |                                        |      |   | CLR   | EN | T BS   | P    |         |  |
|         |           |         |                                        |      |   |       |    |        | _    |         |  |
| CH 1    | CH 2      | CH 3    | CH 4                                   | Cher | n | Curve | 1  | Detail | SPC  | Conf ig |  |

Figure 13: Numeric Keypad to enter the Security Code

| NC | )TE |
|----|-----|
|    |     |

Use caution when modifying settings from the Configuration Menu. A 4-digit numeric Security Code (Refer to the **Before You Start** section) is needed to enter the Configuration Menu (see Figure 13). When the correct security code is entered, the Configuration Menu **(Config)** comes up (see **Figure 14:** Configuration ).

| (    | CH 1      |      | CH Z |           | СН Э  |                     | CH 4 |               |  |  |
|------|-----------|------|------|-----------|-------|---------------------|------|---------------|--|--|
| Heat | No: 12345 | iabc | Iron | Grade: De | fault | ult 07:52 PM Jan 21 |      |               |  |  |
|      |           |      |      |           |       |                     |      | Comm          |  |  |
|      |           |      |      |           |       |                     |      | Inst<br>Files |  |  |
|      |           |      |      |           |       |                     |      | Chan          |  |  |
|      |           |      |      |           |       |                     |      | Grade         |  |  |
|      |           |      |      |           |       |                     |      | System        |  |  |
| CH 1 | CH Z      | СН З | CH 4 | Chem      | Curve | Detail              | SPC  | Conf ig       |  |  |

Figure 14: Configuration Menu

The **Config** Menu consists of the following options:

### • Comm – Communication

Ethernet settings can be configured in this section as shown in **Figure 15**. If an IP address is configured, other devices on the network can listen to specific port numbers to get run data (Bath temperature and Iron Chemistry) after a successful measurement.

| (    | CH 1      |      | CH Z                                 |      | СН З  |        | CH 4 |               |  |
|------|-----------|------|--------------------------------------|------|-------|--------|------|---------------|--|
| Heat | No: 12345 | iabc | Iron Grade: DEFAULT 10:56 AM May 24, |      |       |        |      |               |  |
|      |           |      |                                      |      |       |        |      | Comm          |  |
|      |           |      |                                      |      |       |        |      | Inst<br>Files |  |
|      |           |      | Ether                                | ]    |       |        |      | Chan          |  |
|      |           |      |                                      |      |       |        |      | Grade         |  |
|      |           |      |                                      |      |       |        |      | System        |  |
| CH 1 | CH 2      | СН З | CH 4                                 | Chem | Curve | Detail | SPC  | Conf ig       |  |

Figure 15: Communication tab in Configuration menu

Accessories for the FL-1 such as SYSCON Sensors LS-1 Lightstack and SYSCON Sensors SB-1 Scoreboard can be configured from this menu. LS-1 Lightstack is a remote LED that shows the measurement status (**Ready, Measuring, Complete)** for a channel. SB-1 scoreboard is a remote LED display which shows Iron chemistry and bath temperatures.

### • Inst Files – Instrument Files

Save or restore Measured Data (in TXT file format), user programs (in XML file format), and instrument configuration files (in XML file format) using USB or Ethernet ports as shown in **Figure 16**. These file formats are suitable for post-processing in Microsoft Excel.

| Cl     | i 1<br>Cady |      | CH 2<br>Ready  |            |          | CH 3<br>Ready |        | CH 4<br>Read    | ł<br>W        |  |  |
|--------|-------------|------|----------------|------------|----------|---------------|--------|-----------------|---------------|--|--|
| Heat N | o: 12345    | abc  | Iron           | Grade      | : DEI    | Fault         | 02:45  | 02:45 PM Aug 18 |               |  |  |
|        |             |      |                |            |          |               |        |                 | Comm          |  |  |
|        |             |      | US             | B          | Eth      | er.           |        |                 | Inst<br>Files |  |  |
|        |             |      | Inst<br>Config | Use<br>Pro | er<br>gs | Meas<br>Data  |        |                 | Chan          |  |  |
|        |             | L    | 1              |            |          | <u> </u>      |        |                 | Grade         |  |  |
|        |             |      |                |            |          |               |        |                 | System        |  |  |
| CH 1   | CH 2        | СН З | CH 4           | Che        | em       | Curve         | Detail | SPC             | Conf ig       |  |  |

Figure 16: Instrument Files tab in Configuration Menu

### • Chan – Channel

Change Cup Type (Tellurium or Non-Tellurium), units of temperature measurement (°F or °C), activate or deactivate (default) sound alarm along with the channel status indicator (always ON), temperature scale display options as shown in **Figure 17**.

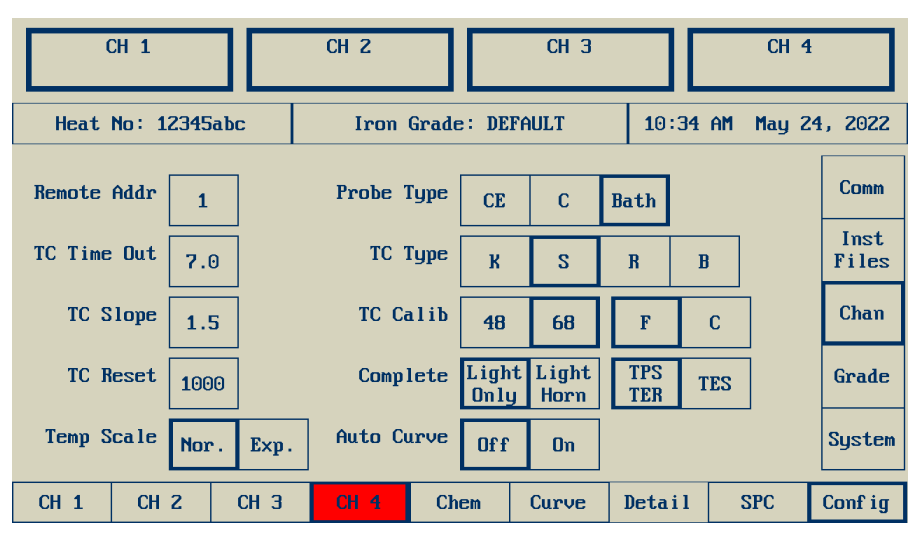

Figure 17: Channel tab in Configuration Menu

When CE or C is selected for a particular channel, a grid of six windows is displayed as show in **Figure 18**. The user can select each window and select a variable for the window. These variables will then show up on the Chem screen as shown in **Figure 8**.

|                        | CH 1<br>READY                    |  |                      | CH 2<br>Ready      |        | CH 3<br>READY |         |     |                    | CH 4<br>READY |       |  |               |  |
|------------------------|----------------------------------|--|----------------------|--------------------|--------|---------------|---------|-----|--------------------|---------------|-------|--|---------------|--|
| Heat No: 12345abc Iron |                                  |  |                      | Grade: DEFAULT 03: |        |               |         |     | 30 PM Aug 18, 2022 |               |       |  |               |  |
|                        |                                  |  |                      |                    |        |               |         |     |                    |               |       |  |               |  |
|                        | Window 1<br>Window 3<br>Window 5 |  | Window 2             |                    |        | ТРК           | TPL     | TE  | N T                | EU            | TER   |  |               |  |
|                        |                                  |  |                      |                    | -      | TES           | CE      | dT  | S                  | :             | Rm    |  | Inst<br>Files |  |
|                        |                                  |  | Window 4<br>Window 6 |                    |        | BH            | FPE     | AS  | E SI               | F1            | SF2   |  | Chan          |  |
|                        |                                  |  |                      |                    |        | TPL'          | TEN'    | TEU | I' TE              | R'            | TES'  |  | Grade         |  |
|                        |                                  |  |                      |                    |        | UV1           | UV2     | UV: | 3 U                | J4            | Blank |  | System        |  |
|                        |                                  |  |                      |                    |        |               |         |     |                    |               |       |  |               |  |
|                        | CH 1 CH 2 CH 2                   |  | CH 3                 | CH 4               | CH 4 C |               | Curve 1 |     | Detail             |               | SPC   |  | Conf ig       |  |

Figure 18: Channel tab, selecting Variables for Chem Screen

### • Grade – Iron grade

Add or modify Iron grades according to the type of Iron poured in the foundry. Up to 12 grades can be added. The FL-1 ships with a **Default** Iron grade (see **Figure 19**). Refer to the **Grade** section for details regarding the Iron grade. The Iron chemistry formulas (used to predict **CE**, %**C**, **Si**, etc.) used in the Default grade are developed from a regression analysis of historical cooling curve data and are suitable with minor modifications for most applications. These formulas can be modified to match the results from the metallurgy lab.

|                   | CH 1    |      | CH Z        |      | СН З |       |        | CH 4             |               |  |
|-------------------|---------|------|-------------|------|------|-------|--------|------------------|---------------|--|
| Heat No: 12345abc |         |      | Iron Grade: |      |      | fault | 11:27  | 11:27 PM Jan 21, |               |  |
|                   | Default |      |             |      |      |       |        |                  | Comm          |  |
|                   |         |      |             |      |      |       |        |                  | Inst<br>Files |  |
|                   |         |      |             |      |      |       |        |                  | Chan          |  |
|                   |         |      |             |      |      |       |        |                  | Grade         |  |
|                   |         |      |             |      |      |       |        |                  | System        |  |
| CH 1              | CH 2    | СН З | CH 4        | Cher | m    | Curve | Detail | SPC              | Conf ig       |  |

Figure 19: Grade tab in Configuration Menu.

### • System

Modify system settings such as date, time, displayed variable names, calibration, and extract raw data for troubleshooting.

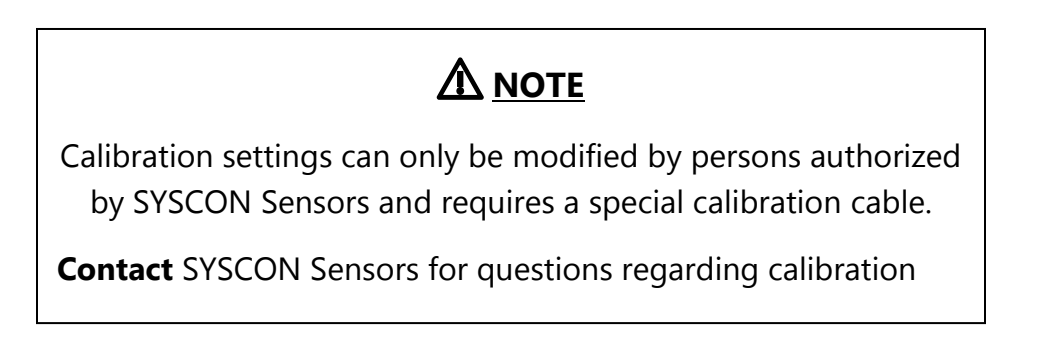

# **Comm – Communication**

### • Ethernet Port

An Ethernet port can be assigned an IP Address, a Broadcast Address, and a Netmask using the keypad. The host ID should be unique for each FL-1 and is used to form a wireless connection (SSID) with SYSCON Sensors Lightstack (LS-1) and Scoreboard (SB-1) (see **Figure 20**).

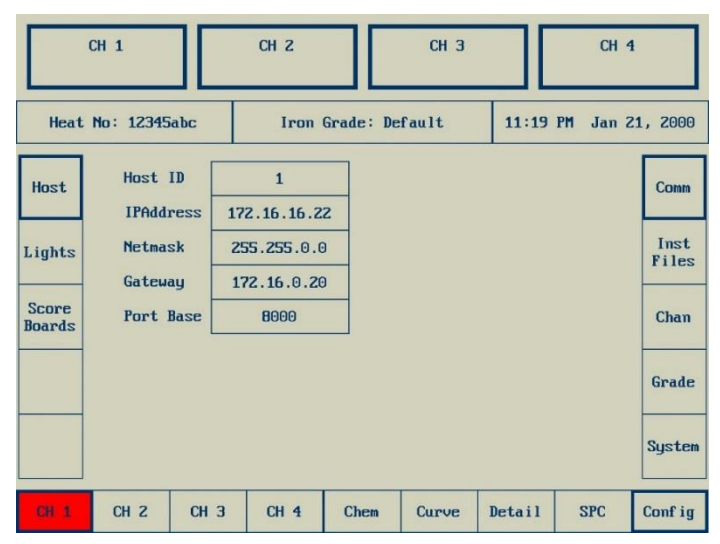

Figure 20: Ethernet port configuration screen in Communication tab

TTY programs such as PuTTY or Telnet can be used to establish a connection between a computer (or computers) and FL-1 Thermal Analysis System connected via Ethernet. The computer can access various output data by connecting to the IP address on different ports. These ports start by default at 8000 and can be changed according to preferred practice.
## Inst Files – Instrument Files

Three data types can be extracted from **Inst Files** tab using USB and Ethernet ports – Instrument configuration **(Inst Config)**, User Programs **(User Progs)**, and Measured Data **(Meas Data)**. The instrument configuration is a single XML file which contains all instrument settings for all channels such as Grade details, Curve parameters, custom formulas, channel configuration settings etc. Instrument Configurations can also be restored. This file can be viewed or edited in any word processing software such as Microsoft **®** Word.

User Program is an XML file consisting of formulas used for calculating Iron chemistry parameters. This includes both built-in variables (such as **CE**, **%C**, **Si**, etc.) and user-defined variables for all channels. User Programs can also be restored. Measured Data consists of all variables – pre-defined and user defined in the FL-1.

The list of all variables is obtained using **Config** → **<Enter Security Code>** → **System** → **Var Names. Meas Data** (Measured Data) can only be saved.

Procedure – Save (or Restore) data using USB port

- 1. Plug any USB thumb drive in the USB port
- 2. Navigate to **Config**  $\rightarrow$  < Enter Security Code >  $\rightarrow$  **Inst Files**  $\rightarrow$  Select **USB**
- 3. Select file type to be saved or restored Inst Config, User Progs or Meas Data
- 4. If **Inst Config** or **User Progs** is selected, click on **Save** or **Restor**e to save or restore (Inst Config or User Progs to be restored should be in the XML file format on the inserted USB thumb drive).
- To transfer Meas Data, select which measured data needs to be saved.
   Current Save measured data from Current Channel
   CH 1-4 ALL Save measured data from a user selected channel.
- 6. After data is successfully saved or restored, "Done" is displayed on screen.

#### <u>NOTE</u>

Save Instrument Configuration file before modifying Configuration settings. SYSCON Sensors also recommends saving Instrument Configuration file after unpacking the FL-1 Thermal Analysis System and prior to initial system operation.

## Chan – Channel

Characteristics for each channel can be modified using this tab as shown in **Figure 17**.

#### • Probe Type

Configure measurement type – cup temperature or bath temperature measurement. Two types of cups are used – **CE** are non-Tellurium for Gray Iron solidification and **C** are Tellurium cups for White Iron solidification (see **Table 3**). CH.1 is configured for **CE** (non-Tellurium) cup, CH.2 and CH.3 for **C** (Tellurium) cups and CH, 4 for bath temperature. According to standard foundry practice, Type K thermocouple inputs are used for cups and Type S thermocouple input for bath temperature.

Table 3: Notation and Part Numbers of Tellurium and Non-Tellurium Cups

| Сир Туре      | FL-1 Software Notation | Part Number  |  |  |
|---------------|------------------------|--------------|--|--|
| Non-Tellurium | CE                     | METACUP – CE |  |  |
| Tellurium     | С                      | METACUP - C  |  |  |

• **TC Type** – Thermocouple Input type (Default: Type K for CH. 1,2,3 and Type S for CH. 4)

Select Type K, S, R, or B. Ensure that the TC Input matches the male thermocouple connector type on the left panel for each channel.

# <u> Моте</u>

Changing the TC Input type without changing the thermocouple connectors and internal wiring for a channel may result in erroneous or out of range temperature measurements.

• **TC Calib** – Thermocouple Calibration (Default: IPTS 1968)

Select between IPTS 1948 and IPTS 1968 thermocouple calibration standards.

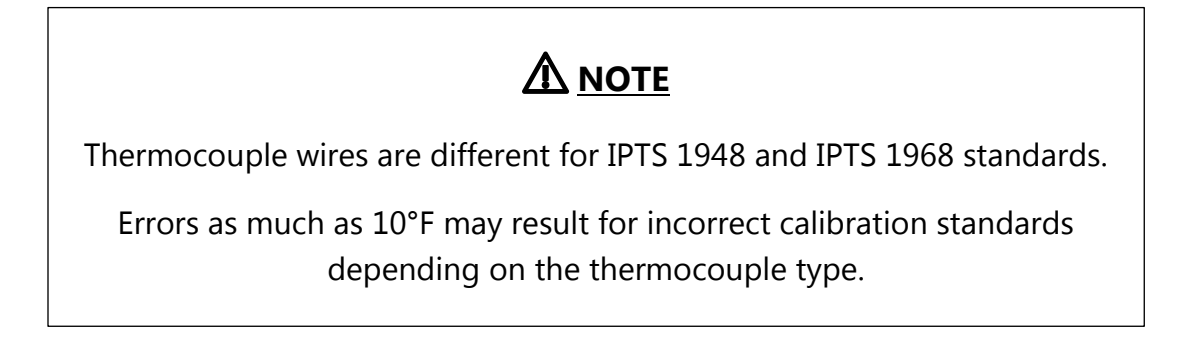

• Complete (Default: Light Only and TPS/TER)

Select the action at run completion – **Light Only** or **Light Horn**. **Light Only** displays measurement status lights in the Channel Status indicator bar and a remote Lightstack (if connected). Light Horn can sound an external alarm if added as an accessory. Select completion points shown in **Figure 21** - the temperatures at which the Channel Status indicator lights go from **YELLOW Measuring** to **RED Complete** if valid temperatures are detected – **TPS/TER** or **TES**.

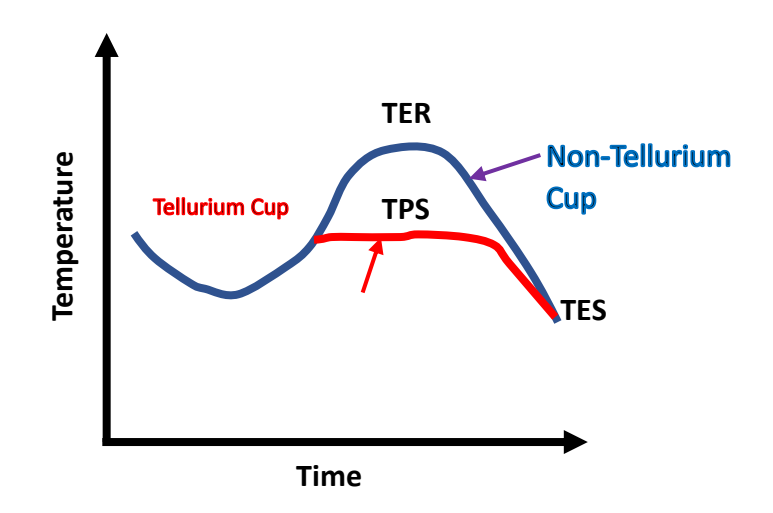

Figure 21: Completion Points for the cooling curve

• Auto Curve (Default: OFF)

If Auto Curve is ON, the Curve menu is displayed at run completion.

• Temp Scale

Choose between Norm (Normal): 1800°F–2500°F and Exp (Expanded): 1100°F–2500°F. Norm is the default scale and is suitable for most applications.

• TC Timeout (Default: 300 seconds)

Maximum time (in seconds) that the FL-1 waits for run completion. The Channel Status indicator displays a red light and stops the measurement after TC Timeout to prevent damage to the cup or the thermocouple wire.

• Remote Addr – Remote Address

Used to connect to SYSCON Sensors Lightstack LS-1 and Scoreboard SB-1.

## Grade

The **Grade** tab contains options to add or modify new Iron grades specific to the user (see **Figure 19**: Grade tab in Configuration Menu.). The FL-1 ships with the Default grade, which contains the formulas to calculate the variables such as **CE**, **C**, **Si** among others, which are of great importance to the Foundry. Up to 12 new grades can be added. To add a new grade, select a box in the 6 x 2 table (6 rows, 2 columns) in **Figure 19**. To modify existing grade, select Default. A new screen is displayed (see **Figure 22** which contains options to modify the grade settings.

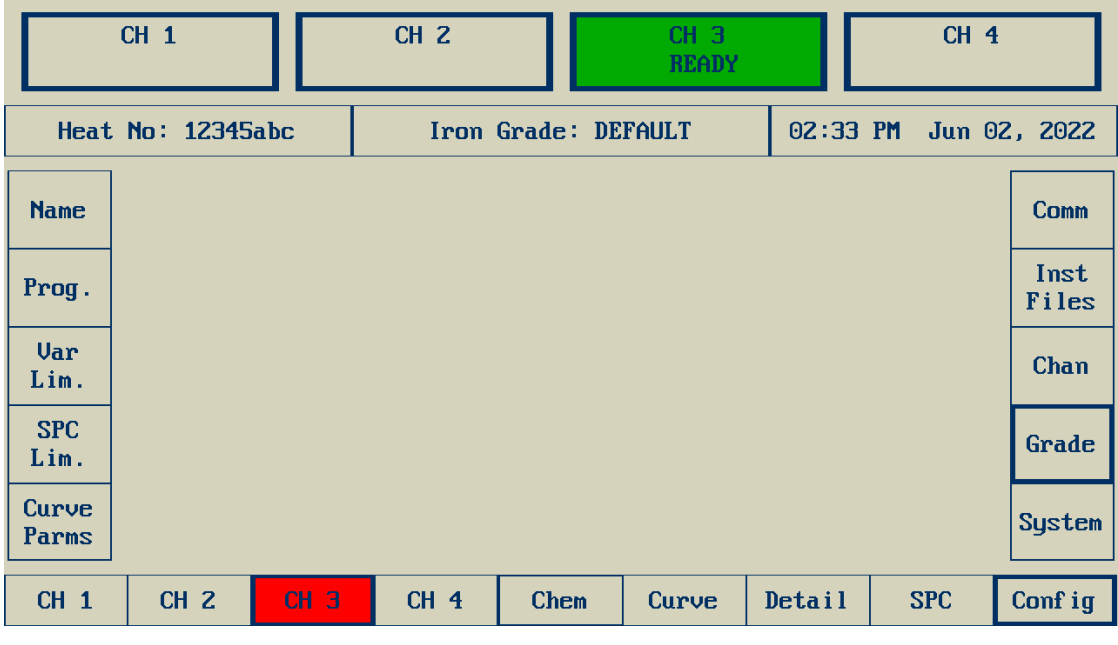

Figure 22: Add or Modify Grade settings.

#### • Name

Add or modify **Grade** name using an alphanumeric keypad.

#### • Prog – Program

Consists of programs to calculate pre-defined variables - **CE**, **C**. **Si**, **Sc**, **Rm**, **BH**, and user defined variables – User as shown in **Figure 23**: Pre-defined and User Defined programs to calculate displayed. To factory reset a program to the **Default** Iron grade with which the FL-1 ships (see **Table 4**), select the Factory Default (**Factory Def**)

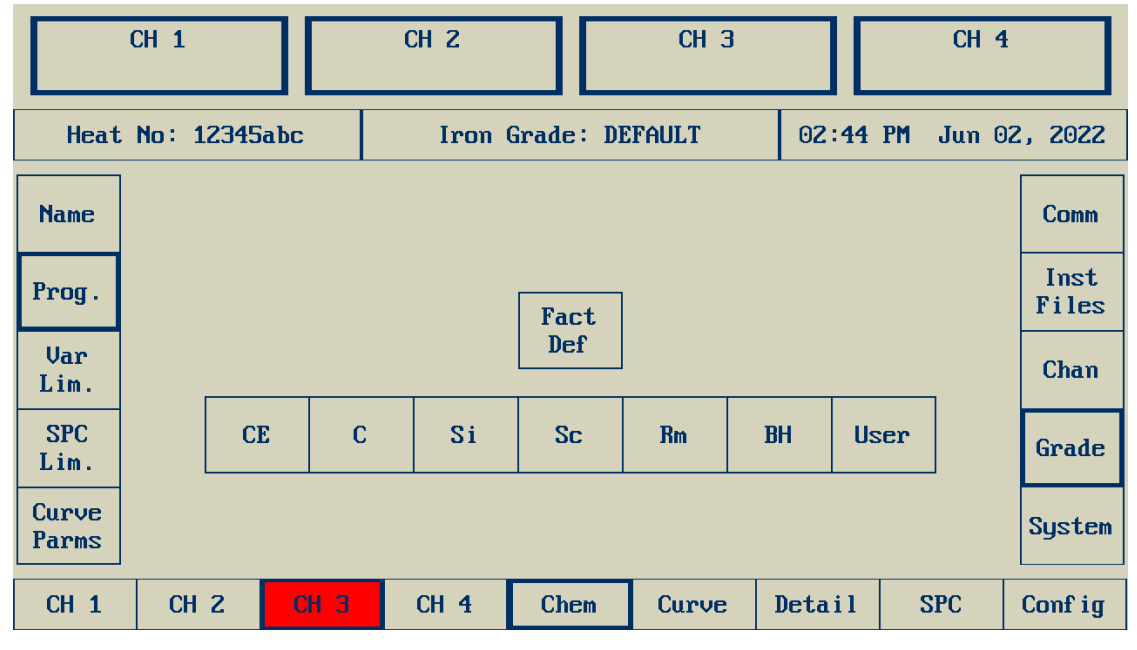

Figure 23: Pre-defined and User Defined programs to calculate displayed variables.

button and then select the program which needs to be reset.

A Program screen for calculating **CE** is shown in **Figure 24**. The Program name is displayed in the top left corner. The Program body, which consists of the line number, operation code, and instruction is shown on the left side. The operation code is a 3-digit combination of letters and numbers. The user needs to input the specific operation code to generate the instruction. If an incorrect operation code is specified, a **Bad Opcode** message is displayed for the corresponding instruction.

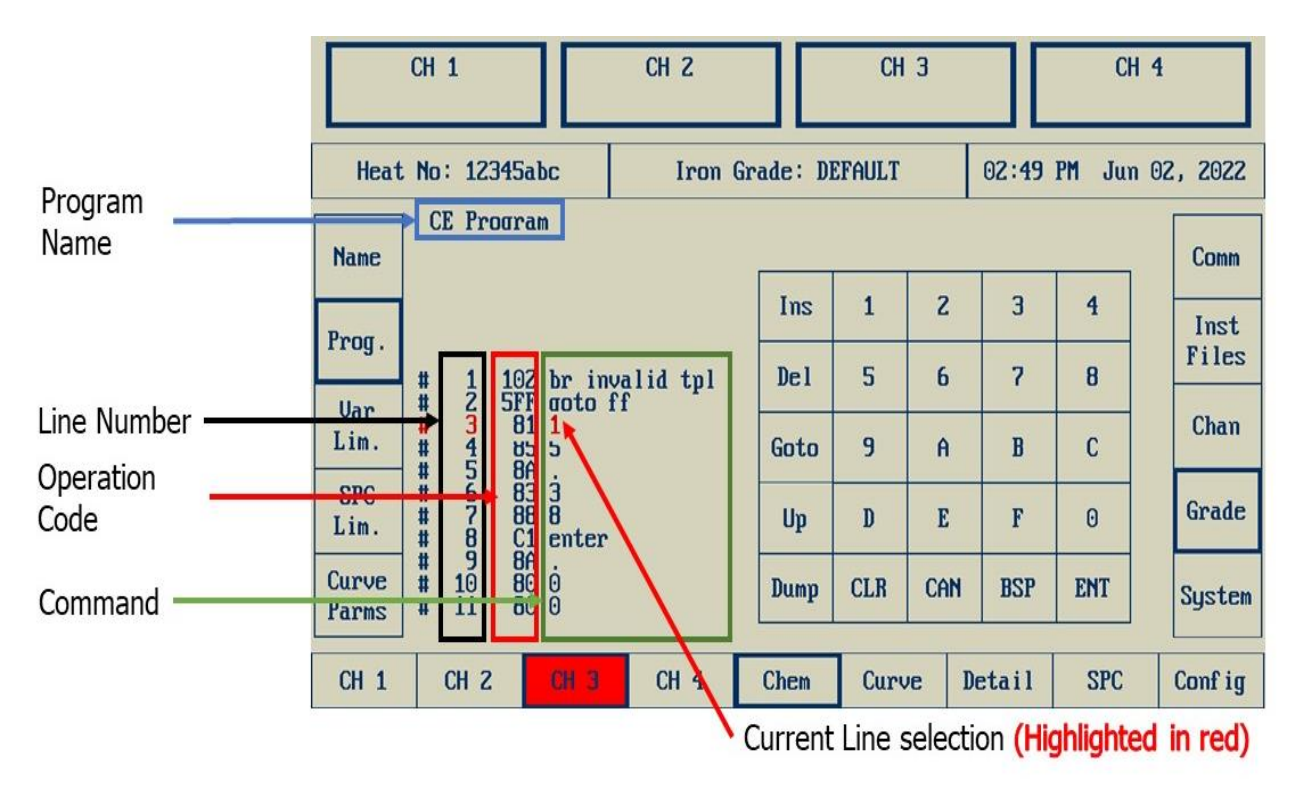

Figure 24: Program Screen

The keypad for creating new or modifying existing programs is like the alpha-numeric keypad for previous menus. However, it contains some new functionalities such as:

#### Ins – Insert

Insert new line.

#### Del – Delete

Delete a line.

#### Goto

Go to a specified line number. Line numbers are displayed to the right of the pound/ number/hash (#) sign (see **Figure 24**).

#### Up

Move the current line selection 1 line above.

#### Dump

Transfer user program using Ethernet ports.

#### ENT

Move the current line selection 1 line below.

#### BSP

Backspace 1 character.

An operation code is specified either on an existing or a new line. To specify an operation code:

- To specify an Operation Code on an existing line, navigate to the line number using the **Goto** or **UP/ENT** buttons. To specify an Operation Code on a new line, press **Ins** (Insert).
- 2. Press Clear **(CLR)** to remove the contents of the selected line. The contents can be restored using the Cancel **(CAN)** button.
- 3. Specify the Operation Code and press **ENT**. If the correct Operation Code is specified, the desired instruction is displayed else Bad Opcode message is displayed.

The formulas in the programs are written in the algebraic or inline notation (see **Table 4**).

#### <u>NOTE</u>

For most applications, the user only needs to modify the constant terms highlighted above in bold in **Table 4**. These terms appear at the start of the program. Refer to the note on **User Programs** for more details.

| Variables | Equations in the <b>Default Grade</b>                                                                       |
|-----------|----------------------------------------------------------------------------------------------------|
| CE        | <b>15.38</b> – 0.005235 TPL                                                                                 |
| С         | <b>−6.76</b> + 0.00967 TPS <b>−</b> 0.00441 TPL                                                             |
| Si        | <b>0</b> . <b>0</b> + 3.0 ( <b>CE</b> - C) = <b>0</b> . <b>0</b> + 3.0 (22.14 + 0.00967 TPS - 0.000825 TPL) |
| Sc        | 3.715 – 0.001278 TPL                                                                                        |
| Rm        | <b>0</b> . <b>0</b> + 9.81 (102 - 82.5 Sc)                                                                  |
| ВН        | 538.6 – 354.75 Sc                                                                                           |

| Table 4: Equations for FL-1 variables in the Defa | fault grade |
|---------------------------------------------------|-------------|
|---------------------------------------------------|-------------|

#### • Var Lim – Variable Limits

Specify the Maximum (**Hi**) and Minimum (**Lo**) Limits for variables (see **Figure 25**). The Hi Limit is displayed first, and the Lo Limit is displayed after pressing ENT. If the value of a variable falls outside the Lo and Hi Limits, it is displayed in red (otherwise it is shown in blue color).

|                | Cŀ                           | 1    | $\Box$ | CH 2 |     |      |      | CH 3 |       |     |      | CH 4  |        |    |               |
|----------------|------------------------------|------|--------|------|-----|------|------|------|-------|-----|------|-------|--------|----|---------------|
| Heat           | Heat No: 12345abc Iron Grade |      |        |      |     |      |      |      |       |     | 03   | :53 ] | PM Jun | 02 | , 2022        |
| Hi Lim: 3300.0 |                              |      |        |      |     |      |      |      |       |     |      |       |        |    |               |
| Name           |                              | Bath | ТРК    | TI   | PL  | TEN  | TEU  |      |       | 1   |      | 2     | 3      |    | Comm          |
| Prog.          |                              | TPS  | TER    | TI   | ES  | CE   | С    |      |       | 4   | +    | 5     | 6      |    | Inst<br>Files |
| llan           |                              | Si   | dT     | S    | C   | Rm   | BH   |      |       |     |      |       |        |    |               |
| Lim.           |                              | FPE  | ASE    | SI   | F1  | SF2  | TPL' | 1    |       | 7   |      | 8     | 9      |    | Chan          |
| SPC            |                              |      |        |      |     |      |      | -    |       | _   |      | 0     |        |    | Grade         |
| Lim.           |                              | TEN' | TEU'   | TP   | 'S' | TER' | TES' |      |       |     |      |       |        |    | Grade         |
| Curve          |                              | UV1  | UV2    | U    | UЗ  | UV4  | UV5  | 1    |       | CL  | R    | ENT   | CAN    |    | System        |
| Lat.W2         |                              |      |        |      |     |      |      | -    |       |     |      |       |        |    |               |
| CH 1           | Τ                            | CH 2 | CH     | в    |     | CH 4 | Che  | m    | Curve | . 1 | Deta | il    | SPC    |    | Conf ig       |

Figure 25: Modify variables limits of pre-defined and user defined variables.

• SPC Lim – Statistical Process Control Limits

Specify the Upper Specification Limit (**USL**), Nominal value (**NOM**), Lower Specification Limit (**LSL**), and Range (**URL**) of a variable (**X**) (see **Figure 26**).

|             | Cŀ                                   | 1    |      |      | CH 2 |      | СН Э |       |    |      | CH 4  |       |    |               |
|-------------|--------------------------------------|------|------|------|------|------|------|-------|----|------|-------|-------|----|---------------|
| Heat        | Heat No: 12345abc Iron Grade: DEFAUI |      |      |      |      |      |      |       |    |      | :58 F | M Jun | 02 | , 2022        |
|             |                                      |      |      |      |      |      | 7    |       | US |      | 3     | 100.0 |    | 0             |
| Name        |                                      | Bath | ТРК  | TPL  | TEN  | TEU  |      |       | 1  |      | Z     | 3     |    | Comm          |
| Prog.       |                                      | TPS  | TER  | TES  | CE   | С    |      |       | 4  |      | 5     | 6     |    | Inst<br>Files |
| Var         |                                      | Si   | dT   | Sc   | Rm   | BH   |      |       |    |      |       |       |    | 01            |
| Lim.        |                                      | FPE  | ASE  | SF1  | SF2  | TPL' | 1    |       |    |      | 8     | 9     |    | Unan          |
| SPC<br>Lim. |                                      | TEN' | TEU' | TPS' | TER' | TES' | 1    |       | _  |      | 0     |       |    | Grade         |
| Curve       |                                      | UV1  | UV2  | UV3  | UV4  | UV5  |      |       | CL | R    | ENT   | CAN   |    | System        |
| rarms       |                                      |      |      | 1    |      |      |      |       |    |      |       |       |    |               |
| CH 1        |                                      | CH Z | СН   | З    | CH 4 | Che  | em   | Curve | 1  | )eta | il    | SPC   |    | Conf ig       |

Figure 26: Specify Statistical Process Control variable limits.

#### • Curve Parms – Curve Parameters

These parameters (see **Table 5**) influence the calculation of Peak (**TPK**), Liquidus (**TPL**), and Solidus (**TPS**). These temperatures (especially **TPL** and **TPS**) are used to calculate the variables as shown in the equations above. Hence, a change in the curve parameters influences the variables. After changing the Curve Parameters, the <u>current</u> cooling curve (for cups) or bath temperature curve can be reprocessed from the **SPC** Menu (refer to the note on **Post-Processing**).

| Curve<br>Parameter | Description                                                                                            | Unit    | Default<br>Value |
|--------------------|----------------------------------------------------------------------------------------------------|---------|------------------|
| TPK Min            | Minimum Peak Temperature                                                                               | °F      | 2200             |
| Sup Ht Min         | Minimum Super Heat. Difference between the Peak ( <b>TPK</b> ) and Liquidus temperature ( <b>TPL</b> ) | °F      | 10               |
| TPL Height         | Temperature drop                                                                                       | °F      | 0.5              |
| TPL Width          | Time interval for temperature drop ( <b>TPL Height</b> ) to determine <b>TPL</b>                       | seconds | 2                |
| TPS Height         | Temperature drop                                                                                       | °F      | 0.1              |
| TPS Width          | Time interval for temperature drop ( <b>TPS Height</b> ) to determine <b>TPS</b>                       | seconds | 5                |

#### Table 5: Curve parameters – description and default values

**Figure 27Figure 27:** Graphical interpretation of Curve parms illustrates the calculation technique of **TPL**. This technique is also used to calculate other temperature variables. The **TPL** is found from the inflection point of the first derivative (shown by red dashes) i.e. the point at which the sign of curvature changes. An imaginary box (shown in blue) is drawn on the cooling curve (shown in green) around this point. The box extends to the left and right of **TPL**. The width of the box is equal to the **TPL Width**. The left and right end points of the rectangle are denoted by L and R respectively. The condition for acceptance of **TPL** calculated above is:

 $T(t = t_L) - T(t = t_R) \le TPL$  Height ,

where  $T(t = t_L)$  and  $T(t = t_R)$  denoted the temperature of the cooling curve (shown in green) evaluated at left and right end points respectively. If the temperature difference is greater than the **TPL Height**, a different inflection point is selected.

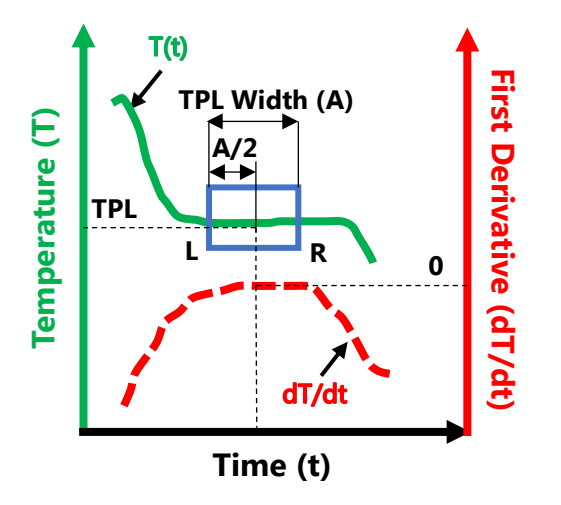

Figure 27: Graphical interpretation of Curve parms

## System

**System** contains options to change system settings – date & time, variable names, toggle display to current channel after run completion, and current run deletion.

• Date & Time

To modify the date and time, select Date or Time respectively from the Date & Time menu. The date is entered in a YY/MM/DD format and the time in a 24 hour format – HH:MM:SS (see **Figure 28**). It takes about 5 seconds for the FL-1 system to update the Date & Time.

|               | CH 1     |      | CH 2 |                                 | CH 3 |       |            |               | CH 4     |               |  |
|---------------|----------|------|------|---------------------------------|------|-------|------------|---------------|----------|---------------|--|
| Heat          | No: 1234 | Sabc | Iron | Iron Grade: DEFAULT 04:08 PM Ju |      |       |            |               | PM Jun 6 | 2, 2022       |  |
|               |          |      |      |                                 |      |       | 22/0       | 9 <b>6/02</b> |          |               |  |
| Date<br>Time  |          |      |      |                                 |      | 1     | z          | 3             |          | Comm          |  |
| Var<br>Names  | _        |      |      | _                               |      | 4     | 5          | 6             |          | Inst<br>Files |  |
| Calib.        |          | Date | Time |                                 |      | 7     | 8          | 9             |          | Chan          |  |
| Inst          |          |      |      | -                               |      | Can   | 0          | _             | _        | Grade         |  |
| Curve<br>Dump |          |      |      |                                 |      | CLR   | ENI        | r BSP         |          | System        |  |
| CH 1          | CH 2     | СН З | CH 4 | Che                             | m    | Curve | : <b>E</b> | )eta i l      | SPC      | Conf ig       |  |

Figure 28: Modify Date & Time in the System tab

#### • Var Names – Variables Name

Modify the display names of the variables using the alpha-numeric keypad shown in **Figure 29**.

|              | CH 1 | L     |      | CH     | 2                   |      | Cł  | 13  |        | CH 4                  |  |               |  |
|--------------|------|-------|------|--------|---------------------|------|-----|-----|--------|-----------------------|--|---------------|--|
| Heat         | No:  | 12345 | abc  |        | Iron Grade: DEFAULT |      |     |     |        | 04:11 PM Jun 02, 2022 |  |               |  |
| Date         |      |       |      | Bath 1 | ſemp                |      |     |     |        |                       |  |               |  |
| Time         |      | 0     | 1    | 2      | З                   | 4    | 5   | 6   | 7      | 8                     |  | LOMM          |  |
| Var<br>Names |      | 9     | A    | В      | С                   | D    | Е   | F   | G      | н                     |  | Inst<br>Files |  |
| Calib.       |      | I     | J    | к      | L                   | м    | И   | 0   | Р      | Q                     |  | Chan          |  |
| Inst         |      | R     | S    | Т      | U                   | V    | u   | x   | Y      | Z                     |  | Grade         |  |
| Curve        |      | -     | •    | 1      | SP                  | BSP  | CLR | ENT |        | shift                 |  | Sustem        |  |
| Dump         |      |       |      |        |                     |      |     |     |        |                       |  | <b>3</b>      |  |
| CH 1         | 0    | CH 2  | СН З | Cł     | 14                  | Chem | Cur | ve  | Detail | SPC                   |  | Conf ig       |  |

Figure 29: Modify display names of variables in the System tab.

• Calib – Calibration

Modify FL-1 calibration settings for voltage and cold junction temperature compensation. This screen is locked to prevent inadvertent adjustments to the calibration, which would result in large errors in temperature measurement. A special calibration cable is required to modify the calibration settings. Any changes to the voltage calibration and cold junction temperature without the calibration cable plugged in the calibration socket won't have any effect.

#### <u>NOTE</u>

Instrument Calibration and Troubleshooting should only be done by SYSCON Sensors authorized personnel. Alteration of the calibration settings by unauthorized personnel will void the Warranty.

**Contact** SYSCON Sensors for assistance regarding calibration and troubleshooting.

• **Inst** – Instrument Display

Modify display system display settings. If the **Abort Enable** button is **Enabled** (Default is Disabled) as shown in **Figure 30**, an additional **Abort Data** button is displayed on the **SPC Menu**. This enables the user to delete the current run. This feature is generally used to delete an incomplete run. When the **Auto Chan** (Auto Channel) button is **Enabled**, the screen flips to the **Curve** menu at the beginning of a run.

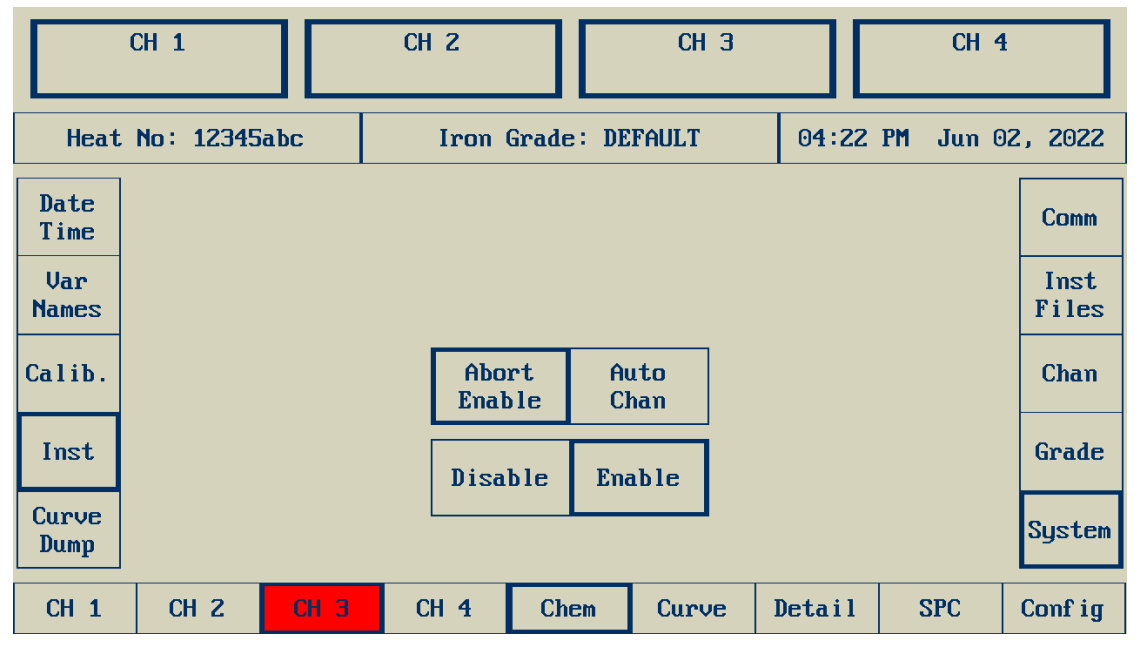

Figure 30: Instrument display settings in the System tab

• **Curve Dump** – Transfer data from the FL-1

This is used for troubleshooting or development purposes. Select Data transfer mode - **USB**, **Ethernet** and select data type to be exported as a text (.txt) file – Temperature (**Temp**) or **Raw** as shown in **Figure 31**. **Temp** data contains the temperatures of the current channel from the beginning to the end of measurement. **Raw** contains the voltage counts before conversion to temperature and is used for debugging. The **Temp** or **Raw** data is exported for the current channel only. This is unlike the measured data (**Meas Data**) in **Inst Files** tab, where the user can select the channel number for data transfer.

### <u>NOTE</u>

When a USB drive is plugged in the USB port, raw data for each run is automatically saved as a .txt file with the filename – raw\_<timestamp>.txt, on the USB drive.

|               | CH 1      |      | CH Z |            | СН      | 3       |                      | CH 4 |               |  |
|---------------|-----------|------|------|------------|---------|---------|----------------------|------|---------------|--|
| Heat          | No: 12345 | iabc | Iron | Grade: I   | DEFAULT | 04:     | 04:25 PM Jun 02, 202 |      |               |  |
| Date<br>Time  |           |      |      |            |         |         |                      |      | Comm          |  |
| Var<br>Names  |           |      |      |            |         |         |                      |      | Inst<br>Files |  |
| Calib.        |           |      | Ethe | er.        | USB     |         |                      |      | Chan          |  |
| Inst          |           |      |      |            |         |         |                      |      | Grade         |  |
| Curve<br>Dump |           |      |      | ι <b>μ</b> | NdW     |         |                      |      | System        |  |
| CH 1          | CH 2      | СН Э | CH 4 | Chem       | Curv    | e Deta: | il :                 | SPC  | Conf ig       |  |

Figure 31: Data transfer for troubleshooting or development

# User Programs

This chapter discusses the applications of user programs, basic structure of a user program and lists the Operation Codes (Opcodes) which need to be input by the user to generate an instruction. Default programs are provided for **CE**, **C**, **Si**, **Sc**, **Rm**, and **BH** (refer to the section on **Grade**, which gives an overview of User Programs). Up to 5 User Programs can be added for each grade. User Programs can be used for various applications:

- Display information on a remote display or a computer connected to a plant network.
- Modify calculations for variables such as CE to account for differences in metallurgical quality of melts across foundries.
- Compare and validate thermal analysis results from the Spectrometer.

## Introduction

The FL-1 Thermal Analysis system can be programmed like a programmable calculator. This allows calculation of standard formulas such as **CE**, **C**, **Si**, and user defined calculations. Up to 1000 program steps may be entered for each of the twelve Iron grades. The program starts automatically at the end of a measurement cycle and can access all variables (see **Figure 24**) such as **TPK**, **TPL**, **TEN**, **TEU**, **TPS**, **TER**, **TES**, etc. Data can also be input through the user input keypad on the touch screen. Information can be displayed on the Main screen on **Detail** and **Chem** menus, or the information could be sent to a computer via the Ethernet port.

The FL-1 Thermal Analysis instrument contains a built-in calculator which uses Reverse Polish Notation (RPN). RPN specifies the operators after the variables for optimal efficiency in digital computation. The numbers are entered first followed by the operation. The order of entering those two numbers is the same in an equation from left to right. **There is no equal (=) key.** 

For example, to add 2 and 3, a modern-day calculator (which uses algebraic notation), would do it inline as 2 + 3 followed by Enter sign.

In RPN, this is written as

- 1. 2 followed by Enter
- 2. 3 followed by Enter
- Addition (+) operator followed by Enter (ENT) key on the keypad shown in Figure 24.

The RPN calculator uses a stack to evaluate operations. A stack can be imagined as a set of billiard balls (printed with numbers) filled in a tube and placed vertically. New balls can be added from the top only. Hence, each ball goes on top of the previous ball.

During a math operation, the **two topmost** balls pop out of the stack and are replaced by the result of the operation. For example, if the math operator is ADD and the two topmost numbered balls are 10 and 5, these two balls are replaced with the result of their addition (i.e. 15). This is pictorially explained in **Figure 32**.

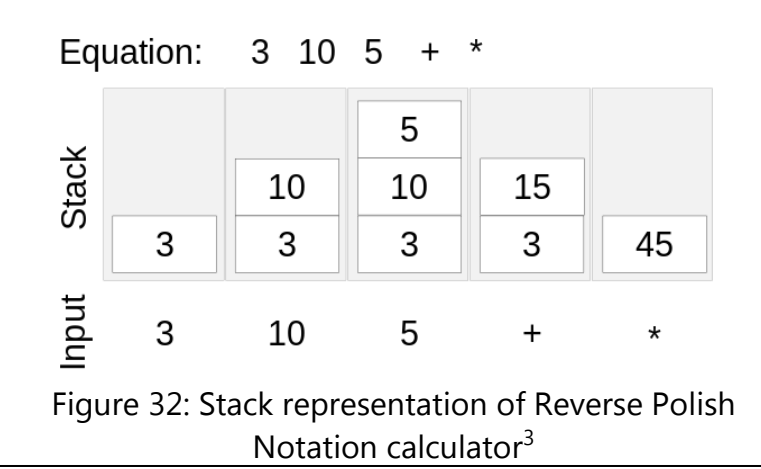

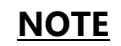

The FL-1 uses the degree Fahrenheit scale. All temperature variables must be entered in degrees Fahrenheit. However, the **Curve** menu can display the temperature vs. time curve in °F or °C.

#### **Program Structure**

The user program can be broken down into six different areas: decision statements, label statements, test statements, main body of the equation, and end statements.

#### Decision Statements

The decision statements are used to determine the flow of the program according to conditions. If a set of conditions are TRUE, the program evaluates a group of statements, else the program evaluates a different group of statements. For example, if **TPK**<2000, a user program can print the message Low Pouring Temperature, or else print the **TPK** value.

#### • Label Statements

The label statements are identifiers placed at the beginning of a series of program steps. These labels are used to mark and provide access to various segments or routines within the user program. Labels are useful especially for program branching, which serves to modify how the program is executed for different measurement type.

#### • Test Statements

The test statements are used to determine if the measured variables are invalid or if some other requirements are met before the calculator proceeds. These test statements are normally placed at the beginning of every different main body of the equation and after the label statement. The user must test to determine if the measured variable data is valid to ensure that the displayed output information is valid.

#### Main Statements

The main body of the equation contains all the user program steps needed to define the operation of the equation and complete the calculation for the present measurement. These equations can be simple straight-line equations, logarithmic equations, exponential equations, power equations, or any other type of equations needed to calculate the desired results.

### <u>NOTE</u>

If the instrument is setup to display temperatures in degrees Celsius, convert the calculated temperature into degrees Fahrenheit before storing it in the User Variables for output.

#### • Output Statements

The output statements allow the operator to determine how the output is displayed – when sent to a printer, the remote display unit, and/or the plant computer system. These output messages can either be one of the pre-determined formatted output messages, a custom output message, or a combination of both a custom output message along with one of the pre-defined formatted output messages.

#### • End Statements

The end statements are used to separate one equation from another equation area. There is always at least one end statement in the user program; the last step of the user program. After the first equation area, an end statement should be inserted between the succeeding equation area for them to be considered as separate equations.

## **Designing Program outlines using Flowcharts**

A flowchart helps the user to design your programs by breaking them down into smaller groups of instructions. This is a common practice that makes a flowchart extremely useful in visualizing a complete program.

Flowcharts are drawn linearly, from top to bottom. This represents the general flow of the user program from beginning to end. Although flowcharting symbols vary, this user manual uses the convention of circles for beginning and end of the user program or routine, rectangles to represent the functional operation of the user program, and diamonds to represent decisions statements.

The design of a flowchart is determined by what the user program needs to calculate. Example – calculate **Si** from **CE** and **C** as shown in **Figure 24**,

Si = 0.0 + 3.0 (CE - C) = 0.0 + 3.0 (22.14 + 0.00967 TPS - 0.000827 TPL).

#### <u>NOTE</u>

An application note (User Program reference guide) which details how to create and debug user programs is available to the customer on request.

## **Operation Codes**

Operation Code (OpCode) can be entered using the keypad shown in **Figure 24.** Refer to the note on **Grade** for details regarding OpCode input. **Table 6** contains the list of *frequently used* OpCodes and the descriptions. Refer to the **Appendix A** for more OpCodes.

| OPCODE | COMMAND                                  | COMMAND DESCRIPTION                                                                                  |  |  |  |  |  |  |  |  |  |
|--------|------------------------------------------|----------------------------------------------------------------------------------------------------|--|--|--|--|--|--|--|--|--|
|        |                                          | CHECK IF VARIABLES ARE VALID                                                                         |  |  |  |  |  |  |  |  |  |
| 102    | BR INVALID TPL                           | Do not continue if TPL is invalid.                                                                   |  |  |  |  |  |  |  |  |  |
| 109    | BR INVALID C                             | Do not continue if C is invalid.                                                                     |  |  |  |  |  |  |  |  |  |
| 10C    | BR INVALID SC                            | Do not continue if Sc is invalid.                                                                    |  |  |  |  |  |  |  |  |  |
|        |                                          | COMMON STATEMENTS                                                                                    |  |  |  |  |  |  |  |  |  |
| 000    | END                                      | Stop or end the execution of the calculator program.                                                 |  |  |  |  |  |  |  |  |  |
| 0C0    | NOP                                      | No Operation instruction                                                                             |  |  |  |  |  |  |  |  |  |
| 0C1    | ENTER                                    | Terminate and enter the number on top of the stack (x)                                               |  |  |  |  |  |  |  |  |  |
| 0C5    | CLEAR                                    | Clears all numerical values on the stack.                                                            |  |  |  |  |  |  |  |  |  |
|        | NUMERICAL USER INPUT AND MATH OPERATIONS |                                                                                                    |  |  |  |  |  |  |  |  |  |
| 080    | 0                                        | Enter the Number – 0                                                                                 |  |  |  |  |  |  |  |  |  |
| 081    | 1                                        | Enter the Number – 1                                                                                 |  |  |  |  |  |  |  |  |  |
| 082    | 2                                        | Enter the Number – 2                                                                                 |  |  |  |  |  |  |  |  |  |
| 083    | 3                                        | Enter the Number – 3                                                                                 |  |  |  |  |  |  |  |  |  |
| 084    | 4                                        | Enter the Number – 4                                                                                 |  |  |  |  |  |  |  |  |  |
| 085    | 5                                        | Enter the Number – 5                                                                                 |  |  |  |  |  |  |  |  |  |
| 086    | 6                                        | Enter the Number – 6                                                                                 |  |  |  |  |  |  |  |  |  |
| 087    | 7                                        | Enter the Number – 7                                                                                 |  |  |  |  |  |  |  |  |  |
| 088    | 8                                        | Enter the Number – 8                                                                                 |  |  |  |  |  |  |  |  |  |
| 089    | 9                                        | Enter the Number – 9                                                                                 |  |  |  |  |  |  |  |  |  |
| 08A    |                                          | Enter a Decimal Point                                                                                |  |  |  |  |  |  |  |  |  |
| 08B    | е                                        | Enter Scientific Notation Exponent                                                                   |  |  |  |  |  |  |  |  |  |
| 08C    | +                                        | Enter the Plus Sign                                                                                  |  |  |  |  |  |  |  |  |  |
| 08D    | -                                        | Enter the Negative Sign                                                                              |  |  |  |  |  |  |  |  |  |
| 0B0    | ADD                                      | Returns the addition value of the two numbers on the stack $(y + x)$                                 |  |  |  |  |  |  |  |  |  |
| 0B1    | SUBTRACT                                 | Returns the subtraction value of the two numbers on the stack (y - x)                                |  |  |  |  |  |  |  |  |  |
| 0B2    | MULTIPLY                                 | Returns the multiplication value of the two numbers on the stack (y * x)                             |  |  |  |  |  |  |  |  |  |
| 0B3    | DIVIDE                                   | Returns the division value of the two numbers on the stack $(y / x)$                                 |  |  |  |  |  |  |  |  |  |
| 0B4    | Υ^χ                                      | Returns the value of the number on the stack (y) raised to the power of the number on the stack (x). |  |  |  |  |  |  |  |  |  |
| 0AA    | 1/X                                      | Returns the reciprocal of the number on the stack (x)                                                |  |  |  |  |  |  |  |  |  |

| Table 6: List of frequently used OpCodes |
|------------------------------------------|
|------------------------------------------|

# Network Connection Guide

This chapter describes the connection procedure of the FL-1 Thermal Analysis System with a computer via Ethernet cable The procedures described here are for a Windows® based operating system (Windows® 7 or later) using *PuTTY, a free and open-source SSH and Telnet client* (Version 0.70).

#### <u>NOTE</u>

**Contact** SYSCON Sensors for assistance regarding interfacing the FL-1 with other operating systems or custom quality control systems.

## **Connection via Ethernet cable**

The default TCP/IP settings of the FL-1 (known as the **Host**) can be accessed from the **Comm** tab under the **Config** menu (**Config**  $\rightarrow$  **<Enter Security Code**>  $\rightarrow$  **Comm**  $\rightarrow$  **Host**). These can be changed using the keypad displayed when a setting is selected.

|                 | CH 1                                                              | СН 2 СН 3 |                 |            |         | CH 4  |        |     |               |
|-----------------|-------------------------------------------------------------------|-----------|-----------------|------------|---------|-------|--------|-----|---------------|
| Heat            | No: 12345abc                                                      |           | Iron            | 9 PM Jun ( | 2, 2022 |       |        |     |               |
| Host            | Host ID<br>IPAddress                                              | 17        | 1<br>2.17.199.4 | 7          |         |       |        |     | Comm          |
| Lights          | Netmask         255.255.0.0           Gateway         172.17.0.20 |           |                 |            |         |       |        |     | Inst<br>Files |
| Score<br>Boards | Port Base                                                         |           | 8000            |            |         |       |        |     | Chan          |
|                 |                                                                   |           |                 |            |         |       |        |     | Grade         |
|                 |                                                                   |           |                 |            |         |       |        |     | System        |
| CH 1            | CH Z C                                                            | нз        | CH <b>4</b>     | Che        | m       | Curve | Detail | SPC | Conf ig       |

Figure 33: Network Configuration of the FL-1

#### • Host ID

A Host ID is a unique identification number for the FL-1. If there are multiple FL-1 units in the same network, the Host ID should be different for each FL-1 unit to connect a SYSCON Sensors Lightstack or a Scoreboard. The default Host ID is 1.

#### • IP Address

This denotes the **IP Address** of the FL-1. The default **IP address** is 172.16.16.22. The IP address consists of a Network ID and Host ID (not to be confused with the Host ID mentioned above and shown in **Figure 33**: Network Configuration of the FL-1 ). The Network ID is shown in underline bold red font in

**Table** 7. For example, in the default IP address of 172.16.16.22, 172.16 is the Network ID and 16.22 is the Host ID. There are three classes of IP addresses – Class A, B, and C. For a computer network within a plant (i.e. Intranet), a set of IP addresses in each class are reserved known as Private IP addresses (see

#### **Table** 7).

Table 7: Private IP address settings. Network ID highlighted in bold red font with an underline.

| Class | Range of Private IP Address                  | Default Subnet Mask<br>(Netmask) |
|-------|----------------------------------------------|----------------------------------|
| А     | <u>10</u> .0.0.1 to <u>10</u> .255.255.254   | 255.0.0.0                        |
| В     | <u>172.16.</u> 0.1 to <u>172.31.</u> 255.254 | 255.255.0.0                      |
| С     | 192.168.0.1 to<br>192.168.255.254            | 255.255.255.0                    |

#### • Netmask

The default Subnet Mask for each class.

• Gateway

The address of the default gateway.

• Port Base

The computer can connect to a FL-1 to obtain different data such as Measurement data, Instrument configuration, User Program etc. by "listening" to different ports. This is like tuning in to different channels on a radio; the channel numbers, which represent

### <u>NOTE</u>

The <u>Network ID</u> of the FL-1 shown in **Figure 33** should exactly match the Network ID of the computer or plant network to which the FL-1 needs to be connected.

Restart the FL-1 if the Port Base is changed.

Contact your Network Administrator or IT Department to determine the Host settings shown in **Figure 33**Figure 33: Network

the radio frequency are the port numbers for an Ethernet based connection. The **Port Base** represents the base number from which the port numbers are calculated. For example, for the default **Port Base** of 8000, **Port Number** 8025 (see **Table 8**) listens to the Instrument Configuration. If the **Port Base** is changed to 4000, the new **Port Number** of 4025 will now listen to the Instrument Configuration. In a nutshell, the calculations of the **Port Number** are relative to the **Port Base**.

## **Installing PuTTY**

PuTTY is available from **www.putty.org/**. The latest version can be downloaded using the link provided in the **Download PuTTY** section on the website. Depending on the type of Windows® Operating System installed on the computer, select the 32-bit or 64-bit Windows Installer (.msi file) for download. After downloading this file, install it.

#### Procedure

- 1. Download and Install PuTTY on the computer to which the FL-1 will be connected.
- 2. Turn ON the FL-1.
- 3. Unplug existing Ethernet connections on the computer.
- 4. Connect the Ethernet cable between the FL-1 and the computer.
- 5. Access the Network settings of the computer Network and Sharing Center in the Control Panel.

6. The Local Area Network (LAN) connection is shown with a yellow warning symbol (see **Figure 34** since the IP Address is not specified. Select Local Area Connection shown in blue under Connections to open the Local Area Connection properties dialog box (see **Figure 35**).

| Control Panel Home                                                                         | View your basic network info                                                                  | ormation and s                 | et up connect                | ions                             |                     |
|--------------------------------------------------------------------------------------------|-----------------------------------------------------------------------------------------------|--------------------------------|------------------------------|----------------------------------|---------------------|
| Manage wireless networks<br>Change adapter settings<br>Change advanced sharing<br>settings | VASHG-LAPTOP<br>(This computer)<br>View your active networks                                  | Identifying                    | <b>×</b>                     | Internet Conr                    | See full map        |
|                                                                                            | O Identifying                                                                                 |                                | Access type:<br>Connections: | No network acc<br>Local Area Con | cess<br>inection    |
|                                                                                            | Change your networking settings —<br>Set up a new connection o<br>Set up a wireless, broadban | network<br>d, dial-up, ad hoc, | or VPN connectio             | n; or set up a route             | er or access point. |

# Figure 34: Network and Sharing Center screen before changing network settings.

7. Select Properties → Internet Protocol Version 4 (TCP/IPv4) → Properties to open the Internet Protocol Version 4 properties dialog box.

| Local Area Connection Properties                                                                                                    | Internet Protocol Version 4 (TCP/IPv4) Properties                                                                                                    |
|----------------------------------------------------------------------------------------------------|----------------------------------------------------------------------------------------------------|
| Networking Sharing                                                                                                    | General                                                                                                    |
| Connect using:                                                                                                    | You can get IP settings assigned automatically if your network supports<br>this capability. Otherwise, you need to ask your network administrator<br>for the appropriate IP settings.                                                                                                    |
| Configure This connection uses the following items:  Configure Configure C | <ul> <li>Obtain an IP address automatically</li> <li>Use the following IP address:</li> <li>IP address:</li> <li>172 . 16 . 25 . 23</li> <li>Subnet mask:</li> <li>255 . 255 . 0 . 0</li> <li>Default gateway:</li> <li>172 . 16 . 0 . 20</li> <li>Obtain DNS server address automatically</li> </ul> |
| Install Uninstall Properties                                                                                                    | Use the following DNS server addresses:     Preferred DNS server:                                                                                                    |
| Description<br>Transmission Control Protocol/Internet Protocol. The default                                                                                                    | Alternate DNS server:                                                                                                    |
| wide area network protocol that provides communication<br>across diverse interconnected networks.                                                                                                    | Validate settings upon exit Advanced                                                                                                    |
| OK Cancel                                                                                                    | OK Cancel                                                                                                    |

Figure 35: (a) Local Area Connection Properties Dialog box and (b) Internet Connection Properties

8. Enter the IP Address and Gateway (optional) shown in **Figure 35**. The Network ID of the specified IP Address (172.16.25.23) matches that of the FL-1 (172.16.16.22).

- 9. Click OK. The yellow warning symbol disappears, as shown in **Figure 34**, indicating that the connection was successful.
- 10. Open PuTTY. In the PuTTY configuration window (see Figure 36), enter the IP Address of the FL-1 and select Telnet under Connection Type. Specify the Port Number to listen to. Refer **Table 8** for details regarding port numbers. For future use, this setting can be saved by specifying a name under Saved Sessions and clicking Save.
- 11. Click Open. A new terminal window will open if the connection is successful. Perform the necessary action on the FL-1 screen (such as saving Inst Config) and the appropriate data will appear on the terminal screen.

This data can be conveniently transferred into Microsoft® Excel by copying it, using the left mouse button (left click), and pasting it directly in Microsoft® Excel or by selecting Paste  $\rightarrow$  Text Import Wizard in the Home tab under Clipboard.

| Real PuTTY Configuration                              |                                                          | ? ×        |  |
|-------------------------------------------------------|----------------------------------------------------------|------------|--|
| Category:                                             | 1                                                        |            |  |
| E Session                                             | Basic options for your PuTTY session                     |            |  |
| Logging                                               | Specify the destination you want to connect to           |            |  |
| Keyboard                                              | Host Name (or IP address)                                | Port       |  |
| Bell                                                  | 172.16.16.22                                             | 8025       |  |
| Features                                              | Connection type:<br>Raw      Telnet      Rlogin      SSH | H 🔘 Serial |  |
| ···· Appearance<br>···· Behaviour<br>···· Translation | Load, save or delete a stored session<br>Saved Sessions  | ,          |  |
| Selection                                             | Ferrolab_Ethernet                                        |            |  |
| Colours                                               | Default Settings                                         | Load       |  |
| Connection                                            | Ferrolab_Ethernet                                        |            |  |

Figure 36: PuTTY setup screen to connect FL-1 to a computer or plant network.

### <u>NOTE</u>

Contact your Network Administrator or IT Department to determine the correct configuration settings.

### **Port Numbers for Ethernet connection**

The Port Numbers are relative to the default base of 8000. The default **Port Base** is configurable to anywhere the user has 26 free ethernet ports.

| Port<br>Number  | Description                                                                        | Touchscreen Commands to perform the<br>required action                                                                                                    |
|-----------------|------------------------------------------------------------------------------------|----------------------------------------------------------------------------------------------------|
| 8000 to<br>8003 | Reserved for connecting Lightstack.(LS-1)                                          |                                                                                                    |
| 8004 to<br>8011 | Reserved for connecting Scoreboard (SB-1)                                          |                                                                                                    |
| 8012            | Display results from Scoreboard                                                    |                                                                                                    |
| 8013            | Partial Data Export (includes results of all variables shown in <b>Figure 25</b> ) | Refer to <b>Table 9</b>                                                                                                    |
| 8014            | Complete Data export (includes temperature vs. time data and Partial export data)  | Refer to <b>Table 9</b>                                                                                                    |
| 8015 to<br>8018 | Display using Ethernet from built-in calculator                                    | OpCode: 0D3 – 0D6                                                                                                    |
| 8019            | Display data from <b>SPC</b> menu using Curve Recall and Detail Recall             | SPC $\rightarrow$ Curve Recall / Detail Recall $\rightarrow$ <select data=""> <math>\rightarrow</math> Print</select>                                                                                                    |
| 8020            | Display Summary Data from SPC menu                                                 | SPC $\rightarrow$ Curve Recall / Detail Recall $\rightarrow$ Print Summary                                                                                                    |
| 8021            | Display data from a variable in SPC Menu                                           | SPC $\rightarrow$ <select variable=""> <math>\rightarrow</math> SPC Var</select>                                                                                                    |
| 8022            | Display Temperature or Raw data for troubleshooting                                | Config → <enter code="" security=""> → System → Curve<br/>Dump → Ether. → <temp or="" raw=""></temp></enter>                                                                                                    |
| 8023            | Display Program                                                                    | Config → <enter code="" security=""> → Grade → <select<br>Grade&gt; → Prog → <select data="" display="" program="" to=""><br/>→ Dump → Ether</select></select<br></enter>                                                                                       |
| 8024            | Display any 1 of the 3 Inst Files                                                  | Config $\rightarrow$ <enter code="" security=""> <math>\rightarrow</math> Inst Files <math>\rightarrow</math><br/>Ethernet <math>\rightarrow</math> <select 1="" any="" config,="" inst="" of="" or<br="" progs="" user="">Meas Data&gt;</select></enter>       |
| 8025            | Display Inst Config                                                                | Config → <enter code="" security=""> → Inst Files →<br/>Ethernet → Inst Config</enter>                                                                                                    |
| 8026            | Display User Progs                                                                 | Config $\rightarrow$ <enter code="" security=""> <math>\rightarrow</math> Inst Files <math>\rightarrow</math><br/>Ethernet <math>\rightarrow</math> User Progs</enter>                                                                                          |
| 8027            | Display Measured Data                                                              | Config $\rightarrow$ <enter code="" security=""> <math>\rightarrow</math> Inst Files <math>\rightarrow</math><br/>Ethernet <math>\rightarrow</math> Meas Data <math>\rightarrow</math> <select 1="" any="" current,<br="" from="">CH.1 – 4&gt;</select></enter> |

#### Table 8: Port Number details for Ethernet connection

|                | Description                                                      | Part                                                                          | Full                                                          |
|----------------|------------------------------------------------------------------|-------------------------------------------------------------------------------|---------------------------------------------------------------|
| Data<br>Export | At the end of<br>each run, <b>after</b><br>the cup is<br>removed | All variables. Variables<br>not calculated<br>represented with dashes<br>(-). | Display data in <b>Part</b> + Temperature data for all times. |

Table 9: Data Export settings for Ethernet

# Maintenance

Historically, the most frequent cause of operating problems is the need for maintenance of the thermocouple hardware used with the unit. Often, contact blocks, compensated measurement cable inside the lance, and measurement cable from the probe (lance) to the FL-1 Thermal Analysis System are the primary reasons for bad or missed measurements. In the event of a problem, first check the polarity, continuity, and insulation resistance of the thermocouple and lead wire. The maintenance guidelines are presented in **Table 10**.

### <u>NOTE</u>

SYSCON Sensors recommends that the FL-1 Thermal Analysis System instrument be checked against a voltage source such as a potentiometer of documented accuracy at six-month intervals to ensure continued accuracy.

SYSCON Sensors provides repair and maintenance services including recalibration.

**Contact Us** for more information on custom made portable testing devices and individual cabling needs.

| Cause         |                                      | Effect                                                                                                    | Action                                                                                                    |
|---------------|--------------------------------------|----------------------------------------------------------------------------------------------------|----------------------------------------------------------------------------------------------------|
|               | Taking reading with furnace power on | Multiple electrical grounds created                                                                                               | Turn furnace power<br>off                                                                                                    |
| Operating     | Slag thickness                       | Measurement probe unable<br>to penetrate to desired depth<br>for an accurate and stable<br>reading of molten metal<br>temperature | Make measurements<br>below the slag line                                                                                                    |
| Practices     | Excessive melt<br>temperature        | Thermocouple wire melts<br>causing an open circuit<br>condition                                                                   | Check allowable<br>operating<br>temperatures for<br>thermocouple types<br>(see Table 1:<br>Thermocouple<br>comparison (types<br>S, R, B, and K)) |
| Contact Block | Regular wear and tear                | Corrosion results in poor<br>electrical contact                                                                                   | Clean inside surfaces<br>with wire brush<br>Replace every 3<br>months or when<br>probes become loose                                             |

### Table 10: Maintenance guidelines for FL-1 Thermal Analysis System

| Cause                             |                                                                                                    | Effect                                                                                                    | Action                                                                                                   |
|-----------------------------------|----------------------------------------------------------------------------------------------------|----------------------------------------------------------------------------------------------------|----------------------------------------------------------------------------------------------------|
| Measurement<br>cable inside lance | Overheating<br><b>NOTE:</b> Since the<br>insulation resistance<br>of wires reduces at<br>high temperature, the<br>instrument may show<br>GREEN Ready Light.<br>However, the<br>temperature readings<br>may be incorrect | Breakdown of the insulation<br>resistance between the<br>internal wires of the cable<br>causing a short circuit<br>between the conductors. | Replace lance cable                                                                                      |
| External<br>Measurement<br>cable  | Regular wear and tear<br>Flexing<br>Hot metal splashes                                                                                                    | Breakdown of insulation<br>causing an open circuit<br>condition                                                                            | Replace external measurement cable                                                                       |
| Cable through a conduit or        | Overheating<br>Humidity                                                                                                    | Causes short circuit                                                                                                    | Ensure cable is not<br>located close to a heat<br>source<br>Use an open wire tray<br>for easy inspection |
| operator pulpit                   | Power lines (high<br>voltage wires) run along<br>with measurement<br>cable                                                                                                    | Erroneous readings due to faulty electrical signals                                                                                        | Isolate measurement<br>cable from high<br>voltage lines                                                  |
| Thermocouple<br>connectors        | Regular wear and tear                                                                                                    | Faulty electrical connection                                                                                                    | Replace when worn or<br>erratic measurements<br>are recorded                                             |

# **Ordering Information**

**Figure 37** depicts the range of SYSCON Sensor products for Thermal Analysis and Bath Temperature Measurement for the Foundry. **Table 11** contains the ordering information for these products.

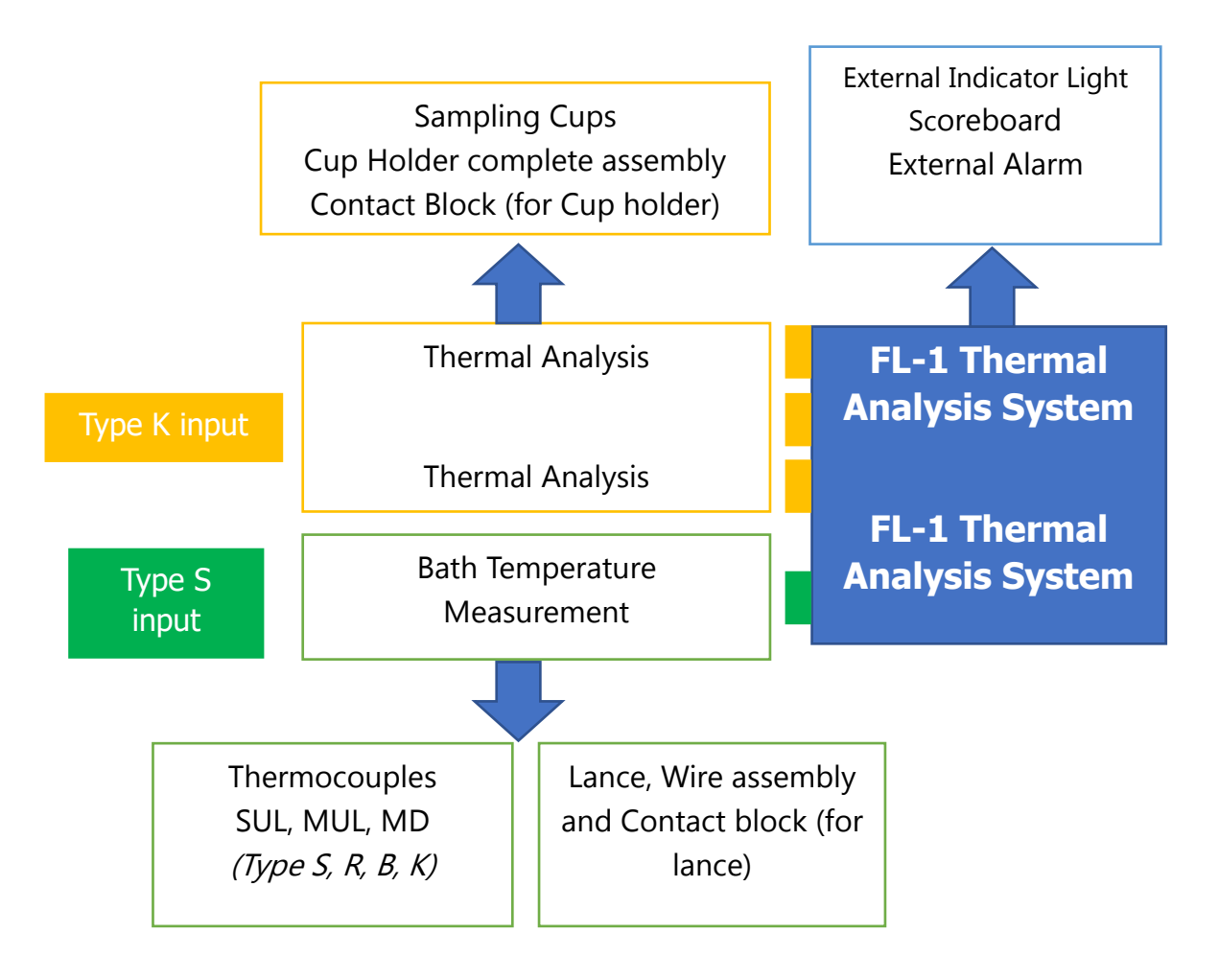

Figure 37: SYSCON Sensors Product Range for the Foundry

| Product Name                 | Part No.        | Description                                                          |  |  |
|------------------------------|-----------------|----------------------------------------------------------------------|--|--|
| Accessories                  |                 |                                                                      |  |  |
| Lightstack                   | LS-1            | External Indicator lights                                            |  |  |
| Scoreboard                   | SB-1            | Display results/messages from FL-1                                   |  |  |
| Calibration Checker          | CC-1            | Check if FL-1 is in calibration                                      |  |  |
| RS-232 Serial Interface      | RS-232          | Connect to auxiliary equipment via RS-232                            |  |  |
| RS-485 Serial Interface      | RS-485          | Connect to auxiliary equipment via RS-485                            |  |  |
|                              | Thermal         | Analysis                                                             |  |  |
| MetaCup CE                   | METACUP-CE      | Non-Tellurium Cups                                                   |  |  |
| MetaCup C                    | METACUP-C       | Tellurium Cups                                                       |  |  |
| Contact Block                | CB-FL           | Contact Block only for Cup Holder                                    |  |  |
| Cup Holder complete assembly | CH-FL           | Contact Block with Stand and Type Steel Braided<br>Thermocouple Wire |  |  |
| Bath Ter                     | mperature Measu | rement - Thermocouples                                               |  |  |
| Single-use Thermocouples     | SUL-TYPE-XXYY   | <u>TYPE</u>                                                          |  |  |
|                              |                 | 1068 for Type S IPTS 1968 standard or                                |  |  |
|                              |                 | 630 for Type B IPTS 1968 standard                                    |  |  |
|                              |                 | XX                                                                   |  |  |
|                              |                 | Length of cardboard tube 12", 24", 36", 48", 60",<br>72"             |  |  |
|                              |                 | YY                                                                   |  |  |
|                              |                 | AL for Aluminum Cap or                                               |  |  |
|                              |                 | ST for Steel cap                                                     |  |  |
|                              |                 | Example: SUL-1068-24ST                                               |  |  |
|                              |                 | Is Type S 24" SUL with Steel cap.                                    |  |  |

### Table 11: Ordering Information for SYSCON Sensors products

| Product Name                     | Part No.    | Description                                                                              |
|----------------------------------|-------------|------------------------------------------------------------------------------------------|
| Multi-use Thermocouples          | MUL-10-12FX | X                                                                                        |
| With protective Aluminum Foil    |             | Length of fiber sleeve: 5" or 9"                                                         |
| (All MUL's are Type S IPTS 1968) |             | Aluminum foil (optional) coated on remaining length for enhanced temperature resistance. |
|                                  |             | Example: MUL-10-12F9                                                                     |
|                                  |             | <i>12" long Type S MUL with 9" fiber sleeve and 3"<br/>AL foil.</i>                      |
| Multi-use Thermocouples          | MUL-10-X    | X                                                                                        |
| Without protective Aluminum      |             | Total Length of MUL: 4", 6", 8", 12"                                                     |
| Foil                             |             | Example: MUL-10-4                                                                        |
| (All MUL's are Type S IPTS 1968) |             | 4" long Type S MUL with 4" fiber sleeve                                                  |
| Multi-Dip Thermocouples          | MD-10       | Type S IPTS 1968 with long quartz tip                                                    |

#### Bath Temperature Measurement - Lance

| Contact Block                                                                                                    | CB-T1    | Type S Contact Block                                                                                                    |
|----------------------------------------------------------------------------------------------------|----------|----------------------------------------------------------------------------------------------------|
| Complete Lance Kit<br>For SYSCON Sensors TS-1<br>Handheld Digital Pyrometer                                                    | LW-AT48S | Lance along with Contact Block and Internal Steel<br>Braided Thermocouple Wire<br>1. 48" lance with 12" bend and 45° bend angle<br>2. Part No: CB-T1<br>3. Type S Internal Steel braided wire |
| Complete Lance Kit<br>For SYSCON Sensors FL-1<br>Thermal Analysis System and<br>WM-1 Digital Temperature<br>Measurement System | LM-T48S  | <ol> <li>Part No: LW-AT48S</li> <li>2. 25 feet Type S Rubber Wire</li> </ol>                                                                                                    |

# Instrument Returns

To return an instrument to SYSCON Sensors for repair, certified calibration, and/or reprogramming, follow the procedure outlined below:

- 1. Visit www.syscon-intl.com/sensors/instrument-repair for all instrument returns.
- 2. Fill in the Repair and Calibration form, including the following information:
  - Description of the unit being returned
  - Model number of the unit being returned
  - Serial number of the unit being returned
  - Description of the problem
- 3. Once SYSCON receives your request, you will receive an email with an RMA Number along with a Customer RMA Form to include with your shipment.
- 4. Return the instrument to the address provided. Please place the RMA Form inside the box with your instrument and **mark your RMA number clearly on the outside of three sides of the box**.
- 5. After SYSCON Sensors has assessed your instrument, your Salesperson will contact you with a repair quote. SYSCON Sensors requires your approval before repairing any instrument that is not under warranty.
- 6. After your repair and calibration is completed, SYSCON Sensors will return your instrument to the address provided through the original RMA request, unless otherwise specified.
- In the event your instrument is not repairable, you will be notified by your Salesperson. If a replacement is available, you will be issued a quote for the replacement upon inquiry. Non-repairable instruments can be returned to you at your preference.

# <u> Моте</u>

To avoid damage to the instrument during the shipping process, return the instrument in the original shipping container whenever possible. SYSCON Sensors is NOT responsible for any damage to instrument(s) during the shipping process to SYSCON Sensors.

# Troubleshooting

The troubleshooting guidelines are shown in **Table 12**.

#### Table 12: Troubleshooting guidelines for FL-1

| Error Message                                                        | Guidelines                                                                                                    |  |
|----------------------------------------------------------------------|----------------------------------------------------------------------------------------------------|--|
| Insufficient Peak Temperature                                        | <ul> <li>Reduce the Peak Temperature (TPK) from Config → Grade →<br/>Curve Parms</li> <li>Determine the reason for the low pouring temperature of the melt</li> </ul>                                                                                                    |  |
| Broken Thermocouple                                                  | <ul> <li>Check if thermocouple wire in the cup has melted due to excessive temperature</li> <li>Clean contact block since oxidized deposits prevent electrical contact between cup and stand</li> <li>Increase the TPL and/or TPS Width and Height settings from Config → Grade → Curve Parms and Reprocess data from SPC menu</li> </ul> |  |
| C or Si readings not<br>calculated even though TPL<br>was calculated | Increase the <b>TPL/TPS Width</b> and <b>Height</b> settings from <b>Config</b> →<br><b>Grade</b> → <b>Curve Parms</b> (see <b>Table 5</b> ) and <b>Reprocess</b> data from <b>SPC</b><br>menu                                                                                                    |  |
| C or Si is calculated but values<br>are wrong.                       | <ul> <li>C or Si is calculated from TPL, if correct TPL is not found, the resulting C or Si values will be incorrect.</li> <li>Check the curve to confirmif the right TPL is being picked.</li> <li>Increase the TPL width setting s from Config → Grade → Curve Parms</li> <li>Reprocess data from SPC</li> </ul>                        |  |
| Screen freeze                                                        | <ol> <li>Turn FL-1 OFF</li> <li>Unplug the power cord connected to the unit</li> <li>Wait for about 1 minute. Connect the power cord</li> <li>Turn FL-1 ON</li> <li>Repeat the process if needed. If this issue persists, <b>Contact Us</b></li> </ol>                                                                                    |  |

| Ethernet cable connected to | 1. | Turn FL-1 OFF                                   |
|-----------------------------|----|-------------------------------------------------|
| FL-1 not detected by        | 2. | Unplug the power cord connected to the unit     |
| computer                    | 3. | Wait for about 1 minute. Connect the power cord |
|                             | 4. | Turn FL-1 ON                                    |
|                             |    |                                                 |
# Quick Reference

**Table 13:** List of frequent user activities and touchscreen sequences to accomplishthem.

| User Activity                                                                  | Touchscreen Key Sequence                                                                                                    |
|--------------------------------------------------------------------------------|----------------------------------------------------------------------------------------------------|
| Turn FL-1 OFF                                                                  | Use the power switch to turn off the instrument.                                                                                                    |
| Add or Remove display variables in the <b>Curve and</b><br><b>Chem menu</b>    | Config → <enter code="" security=""> → Chan →<br/>Probe Type → <select appropriate="" probe="" type=""><br/>→ <choose display="" each="" for="" to="" variables="" window=""></choose></select></enter>                            |
| Save data to a USB drive <b>(Inst Config, User</b><br><b>Progs, Meas Data)</b> | Config → <enter code="" security=""> → USB →<br/><select data="" save="" to=""> → Save</select></enter>                                                                                                    |
| Restore data from thumb drive <b>(Inst Config, User Progs)</b>                 | <b>Config</b> $\rightarrow$ <b>&lt; Enter Security Code</b> $\rightarrow$ <b>USB</b> $\rightarrow$ <b>&lt;</b> Select data to restore $\rightarrow$ <b>Restore</b>                                                                 |
| Add or modify an Iron grade                                                    | <b>Config</b> $\rightarrow$ <b><enter code="" security=""></enter></b> $\rightarrow$ <b>Grade</b> $\rightarrow$ <b>&lt;</b><br>Select Default to modify existing Iron grade or<br>select other rectangles to add a new Iron grade> |
| Modify Curve parameters                                                        | <b>Config</b> → <b><enter code="" security=""></enter></b> → <b>Grade</b> →<br><select grade=""> → <b>Curve Parms</b></select>                                                                                                    |
| Reprocess last measurement                                                     | Config $\rightarrow$ SPC $\rightarrow$ Reprocess                                                                                                    |
| Modify <b>Date/Time</b>                                                        | Config $\rightarrow$ <enter code="" security=""> <math>\rightarrow</math> System <math>\rightarrow</math> Date/Time</enter>                                                                                                    |

## **Calibration Certificate**

All channels are calibrated individually. A Calibration Certificate (shown in **Figure 38**: Calibration Certificate) is provided which records data for all channels.

|                                                                                                    |                                                                                                    |                                                                                                    |                                                                                                    | SYSCON International, Inc.<br>1108 High Street<br>South Bend, IN 46601<br>(574-232-3900 |                                                                                                    |                                                                                                    |                                                               |
|----------------------------------------------------------------------------------------------------|----------------------------------------------------------------------------------------------------|----------------------------------------------------------------------------------------------------|----------------------------------------------------------------------------------------------------|-----------------------------------------------------------------------------------------|----------------------------------------------------------------------------------------------------|----------------------------------------------------------------------------------------------------|---------------------------------------------------------------|
| (                                                                                                    | CER                                                                                                    | TIF                                                                                                 |                                                                                                    | DF C                                                                                    | ALIBR                                                                                                    | ATION                                                                                                    |                                                               |
|                                                                                                    |                                                                                                    |                                                                                                    | 2023100<br>Certifica                                                                                                    | )6-XXX<br>ate Numbe                                                                     | -FL1<br>er                                                                                                    |                                                                                                    |                                                               |
| Equipme<br>Serial Nu<br>TC Type<br>Name<br>Address                                                                                                    | nt<br>mber                                                                                                    | FL-1<br>XXX<br>S                                                                                    |                                                                                                    |                                                                                         | PO#<br>Procedure<br>Standard<br>Calibrated By                                                                                                    | FL-1 S_68_F<br>IPTS 68<br>SYSCON Sen:<br>1108 High st<br>South Bend,<br>Tel: (574) 23                                                               | sors<br>reet<br>In 46601                                      |
|                                                                                                    |                                                                                                    |                                                                                                    |                                                                                                    | I                                                                                       | Lab Temp                                                                                                    | Tel. (374) 23                                                                                                    | 2-3900                                                        |
| Calibratic<br>Calibratic<br>Date<br>This is to<br>standard<br>indicated<br>not be re                                                                     | on Date<br>on Due<br>o certify<br>s traceab<br>on this<br>produced                                                                 | that the<br>ble to Na<br>certifica<br>d except                                                      | e above instrum<br>ational Institute (<br>te relate only to<br>t in full without t                                                                                              | nent was<br>of Stand<br>the inst<br>the prior                                           | Lab Humidity<br>s calibrated by<br>lards & Techn<br>rument calibra<br>written appro                                                                   | y SYSCON Sen<br>ology (NIST). 1<br>ated. This certi<br>val of SYSCON                                                                                | isors usi<br>The resu<br>ficate sh<br>Sensors                 |
| Calibratic<br>Calibratic<br>Date<br>This is to<br>standard<br>indicated<br>not be re<br>Model                                                            | on Date<br>on Due<br>o certify<br>s traceab<br>on this<br>produced                                                                 | that th<br>ole to Na<br>certifica<br>d except                                                       | e above instrum<br>ational Institute<br>te relate only to<br>t in full without t<br>Description                                                                                 | nent was<br>of Stand<br>the inst<br>the prior                                           | Lab Humidity<br>s calibrated by<br>lards & Techni<br>rument calibra<br>written appro                                                                  | y SYSCON Sen<br>ology (NIST). 1<br>ated. This certi<br>val of SYSCON<br>Calibratic                                                                  | sors usi<br>The resu<br>ficate sh<br>Sensors<br><b>on Due</b> |
| Calibratic<br>Calibratic<br>Date<br>This is to<br>standard<br>indicated<br>not be re<br><b>Model</b>                                                     | on Date<br>on Due<br>o certify<br>s traceat<br>on this<br>produced<br>Serial<br>Numbu                                              | that the<br>le to Na<br>certifica<br>d except<br>er                                                 | e above instrum<br>ational Institute (<br>te relate only to<br>t in full without t<br><b>Description</b>                                                                        | nent was<br>of Stand<br>the inst<br>he prior                                            | Lab Humidity<br>s calibrated by<br>lards & Techni<br>rument calibra<br>written appro                                                                  | y SYSCON Sen<br>ology (NIST). 1<br>ated. This certi<br>val of SYSCON<br>Calibratic<br>Date                                                          | sors usi<br>The resu<br>ficate sh<br>Sensors<br><b>on Due</b> |
| Calibratic<br>Calibratic<br>Date<br>This is t<br>standard<br>indicated<br>not be re<br><b>Model</b><br>HH41<br>34465A                                    | on Date<br>on Due<br>o certify<br>s traceab<br>on this<br>produced<br><b>Serial</b><br><b>Numb</b><br>A11351<br>MY6007             | that the<br>le to Na<br>certifica<br>d except<br>er<br>1580                                         | e above instrum<br>ational Institute (<br>te relate only to<br>t in full without t<br><b>Description</b><br>HH41 Digital Therr<br>Digital Multimeter                            | nent was<br>of Stand<br>the inst<br>the prior                                           | Lab Humidity<br>calibrated by<br>lards & Techn<br>rument calibra<br>written appro                                                                     | YSCON Sen ology (NIST). 1 ted. This certi val of SYSCON     Calibratic Date 02/01/2024 03/06/2024                                                   | sors usi<br>The resu<br>ficate sh<br>Sensors                  |
| Calibratic<br>Calibratic<br>Date<br>This is to<br>standard<br>indicated<br>not be re<br>Model<br>HH41<br>34465A<br>7526A                                 | on Date<br>on Due<br>o certify<br>s traceat<br>on this<br>produced<br><b>Serial</b><br><b>Numbu</b><br>A11351<br>MY6007<br>5975004 | that the<br>le to Na<br>certifica<br>d except<br>er<br>1580                                         | e above instrum<br>ational Institute of<br>te relate only to<br>t in full without t<br><b>Description</b><br>HH41 Digital Therr<br>Digital Multimeter<br>Precision Voltage S    | nent was<br>of Stand<br>the inst<br>the prior<br>mometer<br>Supply                      | Lab Humidity<br>s calibrated by<br>ards & Techni<br>rument calibra<br>written appro<br>Calibration<br>Date<br>02/01/2023<br>03/06/2023<br>11/10/2022  | y SYSCON Sen<br>ology (NIST). 1<br>tated. This certi<br>val of SYSCON<br>Calibratic<br>Date<br>02/01/2024<br>03/06/2024<br>11/10/2023               | sors usi<br>The resu<br>ficate sh<br>Sensors                  |
| Calibratic<br>Calibratic<br>Date<br>This is t<br>standard<br>indicated<br>not be re<br>Model<br>HH41<br>34465A<br>7526A<br>Toleran                       | on Date<br>on Due<br>o certify<br>s traceab<br>on this<br>produced<br>Numb<br>A1135<br>MY6007<br>5975004                           | that the<br>le to Na<br>certifica<br>d except<br>er<br>1580<br><del>1</del>                         | e above instrum<br>ational Institute (<br>te relate only to<br>t in full without t<br><b>Description</b><br>HH41 Digital Therr<br>Digital Multimeter<br>Precision Voltage S     | ment was<br>of Stand<br>the inst<br>the prior<br>mometer<br>Supply                      | Lab Humidity<br>ards & Techn<br>rument calibra<br>written appro<br>Calibration<br>Date<br>02/01/2023<br>03/06/2023<br>11/10/2022                      | y SYSCON Sen<br>ology (NIST). 1<br>ated. This certi<br>val of SYSCON<br>Calibratic<br>Date<br>02/01/2024<br>03/06/2024<br>11/10/2023                | sors usi<br>The resu<br>ficate sh<br>Sensors                  |
| Calibratic<br>Calibratic<br>Date<br>This is to<br>standard<br>indicated<br>not be re<br>Model<br>HH41<br>34465A<br>7526A<br>Toleran<br>TC Type           | on Date<br>on Due<br>o certify<br>s traceat<br>on this<br>produced<br>Al1351<br>MY6007<br>597500-                                  | that th<br>ble to Na<br>certifica<br>d except<br>er<br>1580<br>t<br>In                              | e above instrum<br>ational Institute of<br>te relate only to<br>t in full without t<br>Description<br>HH41 Digital Them<br>Digital Multimeter<br>Precision Voltage S            | nent was<br>of Stand<br>the inst<br>he prior<br>mometer<br>Supply<br>In °C              | Lab Humidity<br>s calibrated by<br>ards & Techn<br>rument calibra<br>written appro<br>Calibration<br>Date<br>02/01/2023<br>03/06/2023<br>11/10/2022   | y SYSCON Sen<br>ology (NIST). 1<br>ated. This certi<br>val of SYSCON<br>Calibratic<br>Date<br>02/01/2024<br>03/06/2024<br>11/10/2023<br>In mV       | sors usi<br>The resu<br>ficate sh<br>Sensors                  |
| Calibratic<br>Calibratic<br>Date<br>This is t<br>standard<br>indicated<br>not be re<br>Model<br>HH41<br>34465A<br>7526A<br>Toleran<br>TC Type<br>S and B | on Date<br>on Due<br>o certify<br>s traceab<br>on this<br>produced<br>Numb<br>A11351<br>MY6007<br>597500                           | that the<br>ble to Na<br>certifica<br>d except<br>er<br>1580<br>t<br>1580<br>t<br>1580<br>t<br>1580 | e above instrum<br>ational Institute d<br>te relate only to<br>tin full without t<br>Description<br>HH41 Digital Therr<br>Digital Multimeter<br>Precision Voltage S<br>°F<br>°F | ment was<br>of Stand<br>the inst<br>the prior<br>mometer<br>Supply<br>In °C<br>±2 °C    | Lab Humidity<br>s calibrated by<br>lards & Techn-<br>rument calibra<br>written appro<br>Calibration<br>Date<br>02/01/2023<br>03/06/2023<br>11/10/2022 | y SYSCON Sen<br>ology (NIST). 1<br>tated. This certi<br>val of SYSCON<br>Calibratic<br>Date<br>02/01/2024<br>03/06/2024<br>11/10/2023<br>11/10/2023 | sors us<br>The resu<br>ficate sl<br>Sensors                   |

Figure 38: Calibration Certificate

| SENSORS<br>www.sysconsensors.com                                                                              |                     |                                                                                     |                                                               | SYSCON International, Inc.<br>1108 High Street<br>South Bend, IN 46601<br>(574-232-3900                                   |
|----------------------------------------------------------------------------------------------------|---------------------|-------------------------------------------------------------------------------------|---------------------------------------------------------------|----------------------------------------------------------------------------------------------------|
|                                                                                                    |                     | Report                                                                              | of Calibrat                                                   | ion                                                                                                    |
| Instrument<br>Serial Number<br>Procedure<br>Technician                                                        | FL-1<br>XXX<br>FL-1 | L_S_68                                                                              | Test Resu<br>Cal Date<br>Data type<br>Temperat<br>Humidity    | lt<br>ure                                                                                                    |
|                                                                                                    |                     | Inst                                                                                | ruments Used                                                  |                                                                                                    |
| Model                                                                                                    | Seria               | al Number                                                                           | Description                                                   |                                                                                                    |
| HH41                                                                                                    | A1135               | 51                                                                                  | Digital Thermometer                                           |                                                                                                    |
| 3456A                                                                                                    | 2015A               | 02226                                                                               | Digital Multimeter                                            |                                                                                                    |
| 7526A                                                                                                    | 59750               | 04                                                                                  | Precision Voltage Supp                                        | ly                                                                                                    |
| Channel 1<br>Type K - 68<br>Calibration Po                                                                    | 3<br>oints          | STANDARD<br>(V)                                                                     |                                                               | 58<br>INSTRUMENT                                                                                                    |
| 2050.05                                                                                                    |                     | 45 0055 00                                                                          | As Found °F                                                   | As Left °F                                                                                                    |
| 2050 °F                                                                                                    |                     | 45.905E-03                                                                          | 아-<br>                                                        | 0F                                                                                                    |
| 24 50 05                                                                                                    |                     | 47.972E-03                                                                          | ۳ <del>۲</del>                                                | ۲F                                                                                                    |
| 2150 °F                                                                                                    | 2250 °F             |                                                                                     |                                                               | 05                                                                                                    |
| 2150 °F<br>2250 °F<br>Cold End                                                                                |                     | 49.996E-03<br>As Found                                                              | °F<br>°F                                                      | °F                                                                                                    |
| 2150 °F<br>2250 °F<br>Cold End                                                                                |                     | 49.996E-03<br>As Found                                                              | °F<br>°F                                                      | °F                                                                                                    |
| 2150 °F<br>2250 °F<br>Cold End<br>Channel 2                                                                   |                     | 49.996E-03<br>As Found                                                              | oF<br>oF<br>IPTS                                              | °F<br>68                                                                                                    |
| 2150 °F<br>2250 °F<br>Cold End<br>Channel 2<br>Type K - 64<br>Calibration Po                                  | 3<br>vints          | 49.996E-03<br>As Found<br>STANDARD<br>(V)                                           | oF<br>oF<br>IPTSu                                             | oF<br>58<br>NSTRUMENT                                                                                                    |
| 2150 °F<br>2250 °F<br>Cold End<br>Channel 2<br>Type K - 64<br>Calibration Pc                                  | 3<br>vints          | 49.996E-03<br>As Found<br>STANDARD<br>(V)                                           | °F<br>°F<br>IPTS<br>I<br>As Found °F                          | °F<br>58<br>NSTRUMENT<br>As Left °F                                                                                       |
| 2150 °F<br>2250 °F<br>Cold End<br>Channel 2<br>Type K - 6i<br>Calibration Po<br>2050 °F                       | 3<br>ints           | 49.996E-03<br>As Found<br>STANDARD<br>(V)<br>45.905E-03                             | •F<br>•F<br>IPTS4<br>As Found °F<br>•F                        | °F<br>68<br>NSTRUMENT<br>As Left °F<br>°F                                                                                 |
| 2150 °F<br>2250 °F<br>Cold End<br>Channel 2<br>Type K - 6i<br>Calibration Pc<br>2050 °F<br>2150 °F            | 3<br>ints           | 49.996E-03<br>As Found<br>STANDARD<br>(V)<br>45.905E-03<br>47.972E-03               | •F<br>•F<br>IPTS<br>As Found °F<br>•F<br>•F                   | °F<br>68<br>INSTRUMENT<br>As Left °F<br>°F<br>°F<br>°F                                                                    |
| 2150 °F<br>2250 °F<br>Cold End<br>Channel 2<br>Type K - 6i<br>Calibration Pc<br>2050 °F<br>2150 °F<br>2250 °F | 3<br>ints           | 49.996E-03<br>As Found<br>STANDARD<br>(V)<br>45.905E-03<br>47.972E-03<br>49.996E-03 | •F<br>•F<br>IPTS0<br>I<br>As Found °F<br>•F<br>•F<br>•F<br>•F | <ul> <li>○F</li> <li>68</li> <li>NSTRUMENT</li> <li>As Left ○F</li> <li>○F</li> <li>○F</li> <li>○F</li> <li>○F</li> </ul> |

Figure 39: Report of Calibration (Channel 1 & 2)

|                                   |            |             | Silos High Street<br>South Bend, IN 46601<br>(574-232-3900 |
|-----------------------------------|------------|-------------|------------------------------------------------------------|
| Channel 3                         |            | TPTS        | 68                                                         |
| Type K - 68<br>Calibration Points |            |             | INSTRUMENT                                                 |
| Cambración i onico                | (•)        | As Found °F | As Left °F                                                 |
| 2050 °F                           | 45.905E-03 | °F          | °F                                                         |
| 2150 °F                           | 47.972E-03 | •F          | °F                                                         |
| 2250 °F                           | 49.996E-03 | •F          | ٩F                                                         |
| Cold End                          | As Found   | ٥F          |                                                            |
| Calibration Points                | (V)        | As Found of |                                                            |
| 2450 °F                           | 13.681E-03 | °F          | oF                                                         |
| 2700 °F                           | 15.362E-03 | °F          | •F                                                         |
| 3050 °F                           | 17.672E-03 | °F          | °F                                                         |
| Cold End                          | As Found   | °F          |                                                            |
| <u>Cola Ena</u>                   | AS Found   | <b>*F</b>   |                                                            |

Figure 40Report of Calibration (Channel 3 & 4)

### Contact Us

#### **SYSCON Sensors**

#### Address: 1108 High Street

South Bend, Indiana, USA -

46601

Phone: +1 (574) 232 - 3900

www.sysconsensors.com

# Appendix A: List of OpCodes

The built-in calculator uses the Reverse Polish Notation and Hexadecimal number system (base 16) rather than the normally used decimal system (base 10) because it shortens the OpCode.

The hexadecimal number system is a combination of numbers from 0-9 and letters from A-F. OpCodes are specified using this system. To convert a hexadecimal number to the decimal number format, multiply each digit with the corresponding power of 16.

For example,  $(0AE)_{16} = (0 x 16^2 + 10 x 16^1 + 14 x 16^0)_{10}$ 

| OP<br>CODE | COMMAND  | COMMAND DESCRIPTION                                                                                  |  |  |  |
|------------|----------|----------------------------------------------------------------------------------------------------|--|--|--|
|            | NUMBERS  |                                                                                                    |  |  |  |
| 080        | 0        | Enter the Number – 0                                                                                 |  |  |  |
| 081        | 1        | Enter the Number – 1                                                                                 |  |  |  |
| 082        | 2        | Enter the Number – 2                                                                                 |  |  |  |
| 083        | 3        | Enter the Number – 3                                                                                 |  |  |  |
| 084        | 4        | Enter the Number – 4                                                                                 |  |  |  |
| 085        | 5        | Enter the Number – 5                                                                                 |  |  |  |
| 086        | 6        | Enter the Number – 6                                                                                 |  |  |  |
| 087        | 7        | Enter the Number – 7                                                                                 |  |  |  |
| 088        | 8        | Enter the Number – 8                                                                                 |  |  |  |
| 089        | 9        | Enter the Number – 9                                                                                 |  |  |  |
| 08A        |          | Enter a Decimal Point                                                                                |  |  |  |
| 08C        | +        | Enter the Plus Sign                                                                                  |  |  |  |
| 08D        | -        | Enter the Negative Sign                                                                              |  |  |  |
|            |          | COMMON MATH OPERATIONS                                                                               |  |  |  |
| 0B0        | ADD      | Returns the addition value of the two numbers on the stack (y + x)                                   |  |  |  |
| 0B1        | SUBTRACT | Returns the subtraction value of the two numbers on the stack (y - x)                                |  |  |  |
| 0B2        | MULTIPLY | Returns the multiplication value of the two numbers on the stack (y $*$ x)                           |  |  |  |
| 0B3        | DIVIDE   | Returns the division value of the two numbers on the stack (y / x) $\left(\frac{1}{2}\right)$        |  |  |  |
| 0B4        | Y^X      | Returns the value of the number on the stack (y) raised to the power of the number on the stack (x). |  |  |  |

 $= (0 + 160 + 14)_{10} = 174$  in decimal format

| OP<br>CODE | COMMAND                       | COMMAND DESCRIPTION                                                                                                    |  |  |  |
|------------|-------------------------------|----------------------------------------------------------------------------------------------------|--|--|--|
| 0B5        | $X \leftrightarrow Y$         | Exchanges the contents of the X-register with the contents of the Y-register on the stack.                                                            |  |  |  |
|            |                               | MATH OPERATIONS FOR 1 INPUT                                                                                                    |  |  |  |
| 0A0        | CHANGE<br>SIGN                | Changes the sign of the number                                                                                                    |  |  |  |
| 0A1        | FLOOR                         | Returns the largest integer that is not greater than the number.<br>Example: floor (99.01) = 99 ; floor (99.99) = 99                                  |  |  |  |
| 0A2        | CEILING                       | Returns the smallest integer that is not less than the number.<br>Example: ceiling (99.01) = 100 ; ceiling (99.99) = 100                              |  |  |  |
| 0A3        | ABS                           | Returns the absolute value of the number                                                                                                    |  |  |  |
| 0A4        | SQUARE                        | Returns the square of the number                                                                                                    |  |  |  |
| 0A5        | SQUARE<br>ROOT                | Returns the square root of the number                                                                                                    |  |  |  |
| 0A6        | e^X                           | Returns the natural exponential (base e) of the number                                                                                                |  |  |  |
| 0A7        | NATURAL<br>LOG                | Returns the natural logarithm (base e) of the number                                                                                                  |  |  |  |
| 0A8        | 10^X                          | Returns the common exponential (base 10) of the number                                                                                                |  |  |  |
| 0A9        | LOG                           | Returns the common logarithm (base 10) of the number                                                                                                  |  |  |  |
| 0AA        | 1/X                           | Returns the reciprocal of the number on the stack (x)                                                                                                 |  |  |  |
|            | TRIGONOMETRIC MATH OPERATIONS |                                                                                                    |  |  |  |
| 091        | ARC SIN                       | Returns the arc sine of the number                                                                                                    |  |  |  |
| 092        | COS                           | Returns the cosine of the number                                                                                                    |  |  |  |
| 093        | ARC COS                       | Returns the arc cosine of the number                                                                                                    |  |  |  |
| 094        | TAN                           | Returns the tangent of the number                                                                                                    |  |  |  |
| 095        | ARC TAN                       | Returns the arc tangent of the number                                                                                                    |  |  |  |
| 0C6        | PI                            | Enters the value of Pi (3.14159) on top of the stack (x)                                                                                              |  |  |  |
| 0C7        | DEGREES                       | Changes from radian mode to degree mode.                                                                                                    |  |  |  |
| 0C8        | RADIANS                       | Changes from degree mode to radian mode. In radian mode, all trigonometric functions use radians instead of degrees.                                  |  |  |  |
|            |                               | MISCELLANEOUS OPERATORS                                                                                                    |  |  |  |
| 0C0        | NOP                           | No Operation instruction                                                                                                    |  |  |  |
| 0C1        | ENTER                         | Terminate and enter the number on top of the stack (x)                                                                                                |  |  |  |
| 0C2        | INPUT                         | Break program and request numerical input from the operator,<br>then enter this numerical number on top of the stack (x) and<br>continue the program. |  |  |  |
| 0C3        | РОР                           | Pop the numbers on the stack — Destroys the number (x) on top of the stack and moves all numbers in the stack up one position.                        |  |  |  |
| 0C4        | DUP                           | Duplicates the number on the stack — Copies the number (x) again on top of the stack and moves all numbers on the stack down one position.            |  |  |  |
| 0C5        | CLEAR                         | Clears all numerical values on the stack.                                                                                                    |  |  |  |

| OP<br>CODE                                      | COMMAND                                                                         | COMMAND DESCRIPTION                                                                                                    |
|-------------------------------------------------|---------------------------------------------------------------------------------|----------------------------------------------------------------------------------------------------|
|                                                 |                                                                                 | OUTPUT OPTIONS                                                                                                    |
| 0D0                                             | FLUSH PRT<br>BUF                                                                | Flush Print Buffer with no CR or LF via the selected RS-232 port.                                                                                                    |
| 0D1                                             | PRINT PORT<br>1                                                                 | Select RS-232 Port 1 for printing all following custom printer messages.                                                                                                    |
| 0D2                                             | PRINT PORT<br>2                                                                 | Select RS-232 Port 2 for printing all following custom printer messages.                                                                                                    |
| 0D3                                             | ETHERNET<br>PORT 1                                                              | Select Ethernet Port 8015 for printing all following custom printer messages.                                                                                                    |
| 0D4                                             | ETHERNET<br>PORT 2                                                              | Select Ethernet Port 8016 for printing all following custom printer messages.                                                                                                    |
| 0D5                                             | ETHERNET<br>PORT 3                                                              | Select Ethernet Port 8017 for printing all following custom printer messages.                                                                                                    |
| 0D6                                             | ETHERNET<br>PORT 4                                                              | Select Ethernet Port 8018 for printing all following custom printer messages.                                                                                                    |
| 0DD                                             | SET DEC.<br>DIG                                                                 | Print format for printing values — Numbers right of decimal point.                                                                                                    |
| if the co<br>If the co<br>target la<br>variable | ndition of the br<br>ndition of the br<br>bel and continue<br>2 (v) off the top | anch statement is met.<br>anch statement is not met then the program skips the branch<br>as with the next program instruction. This instruction pops the<br>of the stack leaving variable 1 on top of the stack (x)                                                                                                    |
| OEO                                             | BR EQUAL                                                                        | Branch if the values of the two numbers on the stack (x).Branch if the values of the two numbers on the stack are equal<br>(y = x) to the target label listed in the next program step.Example: To branch to Label 0 if the PPM variable is equal to<br>100, the program is:Step xxx202Step xxx081Step xxx081Step xxx080OStep xxx080OStep xxx00Step xxx00Step xxx00Step xxx00Step xxx00Step xxx00Step xxx00Step xxx00Step xxx00Step xxx00Step xxx00Step xxx00Step xxx500Jabel 0 |
| 0E1                                             | BR NOT<br>EQUAL                                                                 | Branch if the values of the two numbers on the stack are not equal $(y \neq x)$ to the target label listed in the next program step.                                                                                                    |
| 0E2                                             | BR IF<br>GREATER                                                                | Branch if the values of the two numbers on the stack are greater than $(y > x)$ to the target label listed in the next program step.                                                                                                    |
| 0E3                                             | BR IF LESS                                                                      | Branch if the values of the two numbers on the stack are less than $(y < x)$ to the target label listed in the next program step.                                                                                                    |

| OP<br>CODE | COMMAND                |                                                                                                    | сомм                                                                                          | AND DESCRIPTION                                                                                                    |
|------------|------------------------|----------------------------------------------------------------------------------------------------|-----------------------------------------------------------------------------------------------|----------------------------------------------------------------------------------------------------|
| 0E4        | BR GRE OR<br>EQ        | Branch if the v<br>than or equal<br>program step.                                                                                                    | alues of the $(y \ge x)$ to the                                                               | two numbers on the stack are greater<br>e target label listed in the next                                                                                                    |
| 0E5        | BR LESS OR<br>EQ       | Branch if the v<br>than or equal<br>program step.                                                                                                    | alues of the $(y \ge x)$ to the                                                               | two numbers on the stack are less<br>e target label listed in the next                                                                                                    |
| 0E6        | BR TO SUB              | Branch to subroutine (Call) target label listed in the next<br>program step. This branch statement must be followed by a<br>branch target label. The branch target label tells the program<br>where the subroutine starts in the program. The subroutine<br><b>must end with a Return (OpCode: 0E7)</b> from the subroutine<br>to continue with the program from the point of call. |                                                                                               |                                                                                                    |
|            |                        | Example: To b                                                                                                    | ranch to a su                                                                                 | broutine at label 0, the program is:                                                                                                    |
|            |                        | Step xxx                                                                                                    | 0E6                                                                                           | br to sub                                                                                                    |
|            |                        | Step xxx                                                                                                    | 400                                                                                           | goto 00                                                                                                    |
|            |                        | Step xxx                                                                                                    | 500                                                                                           | label 0                                                                                                    |
|            |                        | Step xxx                                                                                                    | 0E7                                                                                           | ret from sub                                                                                                    |
| 0E7        | RET FROM<br>SUB        | Return from su<br>following the o                                                                                                    | ubroutine. Re<br>call to this su                                                              | eturns to the next program step<br>Ibroutine.                                                                                                    |
| 0E8        | BR ALWAYS              | Branch always<br>step. To use th<br>branch statem<br>label tells the<br>instruction.                                                                                                    | (Goto) to ta<br>his branch sta<br>ent with a b<br>program wh                                  | rget label listed in the next program<br>atement in the program, follow the<br>ranch target label. The branch target<br>ere to go for the next program                                                                 |
|            |                        | Example: To a                                                                                                    | lways branc                                                                                   | h to label 0, the program is:                                                                                                    |
|            |                        | Step xxx                                                                                                    | 0F8                                                                                           | br always                                                                                                    |
|            |                        | Step xxx                                                                                                    | 400                                                                                           | goto 00                                                                                                    |
|            |                        | Step xxx                                                                                                    | 500                                                                                           | label 0                                                                                                    |
| 0E9        | BR IF<br>METACUP<br>HC | Branch to targ<br>probe type is a<br>statement in tl<br>branch target<br>where to go fo                                                                                                    | et label liste<br>a Metacup H<br>he program,<br>label. The br<br>or the next p                | d in the next program step if the<br>C (Tellurium cup). To use this branch<br>follow the branch statement with a<br>anch target label tells the program<br>rogram instruction.                                         |
| OEA        | BR IF<br>METACUP<br>CE | Branch to targ<br>probe type is a<br>branch statem<br>with a branch<br>program wher<br>measurement                                                                                                    | et label liste<br>a Metacup C<br>ent in the p<br>target label.<br>e to go for t<br>was from a | d in the next program step if the<br>E (non-Tellurium cup). To use this<br>rogram, follow the branch statement<br>The branch target label tells the<br>he next program instruction if the<br>carbon probe measurement. |
| UEB        | RK IF BATH             | Branch to targ<br>probe type is a                                                                                                    | et label liste<br>a bath. To us                                                               | a in the next program step if the<br>e this branch statement in the                                                                                                    |

| OP<br>CODE | COMMAND                                   | COMMAND DESCRIPTION                                                                                                    |  |  |  |  |
|------------|-------------------------------------------|----------------------------------------------------------------------------------------------------|--|--|--|--|
|            |                                           | program, follow the branch statement with a branch target<br>label. The branch target label tells the program where to go for<br>the next program |  |  |  |  |
|            | CHECK VARIABLE VALIDITY (CURRENT CHANNEL) |                                                                                                    |  |  |  |  |
| 100        | BR INVALID<br>BTH                         | Do not continue if <b>BATH</b> temperature is invalid.                                                                                            |  |  |  |  |
| 101        | BR INVALID<br>TPK                         | Do not continue if <b>TPK</b> is invalid.                                                                                                    |  |  |  |  |
| 102        | BR INVALID<br>TPL                         | Do not continue if <b>TPL</b> is invalid.                                                                                                    |  |  |  |  |
| 103        | BR INVALID<br>TEN                         | Do not continue if <b>TEN</b> is invalid.                                                                                                    |  |  |  |  |
| 104        | BR INVALID<br>TEU                         | Do not continue if <b>TEU</b> is invalid.                                                                                                    |  |  |  |  |
| 105        | BR INVALID<br>TPS                         | Do not continue if <b>TPS</b> is invalid.                                                                                                    |  |  |  |  |
| 106        | BR INVALID<br>TER                         | Do not continue if <b>TER</b> is invalid.                                                                                                    |  |  |  |  |
| 107        | BR INVALID<br>TES                         | Do not continue if <b>TES</b> is invalid.                                                                                                    |  |  |  |  |
| 108        | BR INVALID<br>CE                          | Do not continue if <b>CE</b> is invalid.                                                                                                    |  |  |  |  |
| 109        | BR INVALID<br>C                           | Do not continue if <b>C</b> is invalid.                                                                                                    |  |  |  |  |
| 10A        | BR INVALID<br>Si                          | Do not continue if <b>Si</b> is invalid.                                                                                                    |  |  |  |  |
| 10B        | BR INVALID<br>DT                          | Do not continue if <b>dT</b> is invalid.                                                                                                    |  |  |  |  |
| 10C        | BR INVALID<br>Sc                          | Do not continue if <b>Sc</b> is invalid.                                                                                                    |  |  |  |  |
| 10D        | BR INVALID<br>Rm                          | Do not continue if <b>Rm</b> is invalid.                                                                                                    |  |  |  |  |
| 10E        | BR INVALID<br>BH                          | Do not continue if <b>BH</b> is invalid.                                                                                                    |  |  |  |  |
| 10F        | BR INVALID<br>FPE                         | Do not continue if <b>FPE</b> is invalid.                                                                                                    |  |  |  |  |
| 110        | BR INVALID<br>ASE                         | Do not continue if <b>ASE</b> is invalid.                                                                                                    |  |  |  |  |
| 111        | BR INVALID<br>SF1                         | Do not continue if <b>SF1</b> is invalid.                                                                                                    |  |  |  |  |
| 112        | BR INVALID<br>SF2                         | Do not continue if <b>SF2</b> is invalid.                                                                                                    |  |  |  |  |
| 113        | BR INVALID<br>TPLP                        | Do not continue if <b>TPLP</b> is invalid. (First Derivative with respect to time)                                                                |  |  |  |  |

| OP<br>CODE | COMMAND                                           | C                                           | OMMAND DESCRIPTION                                    |  |  |
|------------|---------------------------------------------------|---------------------------------------------|-------------------------------------------------------|--|--|
| 114        | BR INVALID<br>TENP                                | Do not continue if <b>T</b> to time)        | <b>ENP</b> is invalid. (First Derivative with respect |  |  |
| 115        | BR INVALID<br>TEUP                                | Do not continue if <b>T</b><br>to time)     | <b>EUP</b> is invalid. (First Derivative with respect |  |  |
| 116        | BR INVALID<br>TPSP                                | Do not continue if <b>T</b><br>to time)     | <b>PSP</b> is invalid. (First Derivative with respect |  |  |
| 117        | BR INVALID<br>TERP                                | Do not continue if <b>T</b><br>to time)     | <b>ERP</b> is invalid. (First Derivative with respect |  |  |
| 118        | BR INVALID<br>TESP                                | Do not continue if <b>T</b> to time)        | <b>ESP</b> is invalid. (First Derivative with respect |  |  |
| 119        | BR INVALID<br>UV1                                 | Do not continue if <b>U</b>                 | <b>V1</b> is invalid.                                 |  |  |
| 11A        | BR INVALID<br>UV2                                 | Do not continue if <b>U</b>                 | <b>V2</b> is invalid.                                 |  |  |
| 11B        | BR INVALID<br>UV3                                 | Do not continue if <b>U</b>                 | V3 is invalid.                                        |  |  |
| 11C        | BR INVALID<br>UV4                                 | Do not continue if <b>U</b>                 | V4 is invalid.                                        |  |  |
| 11D        | BR INVALID<br>UV5                                 | Do not continue if <b>U</b>                 | V5 is invalid.                                        |  |  |
| 11E        | BR INVALID<br>HEAT<br>NUMBER                      | Do not continue if <b>H</b>                 | leat number is invalid.                               |  |  |
| 11F        | BR INVALID<br>GRADE                               | Do not continue if <b>Grade</b> is invalid. |                                                       |  |  |
|            | VARIA                                             | BLE STORE (CURREN                           | IT CHANNEL): 200 – 21D                                |  |  |
| Т          | he variables follo                                | ow the same order as                        | the Check Variable Validity section.                  |  |  |
|            | Example: OpCode 202: STORE TPL and 21B: STORE UV3 |                                             |                                                       |  |  |
|            | VARIABLE RECALL (CURRENT CHANNEL): 300 – 31D      |                                             |                                                       |  |  |
| T          | he variables follo                                | ow the same order as                        | the Check Variable Validity section.                  |  |  |
|            | Example                                           | : OpCode 302: RECAL                         | L TPL and 31B: RECALL UV3                             |  |  |
|            | VARIABLE PRINT (CURRENT CHANNEL): 400 – 41D       |                                             |                                                       |  |  |
| T          | he variables follo                                | ow the same order as                        | the <b>Check Variable Validity</b> section.           |  |  |
|            | Example: OpCode 402: PRINT TPL and 41B: PRINT UV3 |                                             |                                                       |  |  |
|            |                                                   |                                             |                                                       |  |  |
| Example    |                                                   |                                             | Example:                                              |  |  |
| A. To sto  | ore Ch.1 CE                                       |                                             | B. To print Ch.1 TPS                                  |  |  |
| 1. 208 –   | Store CE (Currer                                  | t Channel)                                  | 1. 405 – Print TPS                                    |  |  |
| 2. Add 02  | 20                                                | -                                           | 2. Add 020                                            |  |  |
| 3. 228 –   | Store Ch.1 CE                                     |                                             | 3. 425 – Print Ch.1 TPS                               |  |  |
|            | CH. 2 VARIABLE SELECT                             |                                             |                                                       |  |  |

| OP<br>CODE                                    | COMMAND                                                                                                    | COMMAND DESCRIPTION                                                                                           |                                                                                                    |  |  |
|-----------------------------------------------|----------------------------------------------------------------------------------------------------|----------------------------------------------------------------------------------------------------|----------------------------------------------------------------------------------------------------|--|--|
| ADD 040 TO CURRENT CHANNEL VARIABLE SELECTION |                                                                                                    |                                                                                                    |                                                                                                    |  |  |
| Example                                       | :                                                                                                    |                                                                                                    | Example:                                                                                                    |  |  |
| A. To sto                                     | ore Ch.2 CE                                                                                                    |                                                                                                    | B. To print Ch.2 TPS                                                                                                    |  |  |
| 1. 208 –                                      | Store CE (Currer                                                                                                    | t Channel)                                                                                                    | 1. 405 – Print TPS                                                                                                    |  |  |
| 2. Add 04                                     | 40                                                                                                    |                                                                                                    | 2. Add 040                                                                                                    |  |  |
| 3. 248 –                                      | Store Ch.2 CE                                                                                                    |                                                                                                    | 3. 445 – Print Ch.2 TPS                                                                                                    |  |  |
|                                               |                                                                                                    | CH. 3 VARIA                                                                                                   | ABLE SELECT                                                                                                    |  |  |
|                                               | ADD <u>060</u>                                                                                                    | TO CURRENT CHA                                                                                                | NNEL VARIABLE SELECTION                                                                                                    |  |  |
| Example                                       |                                                                                                    |                                                                                                    | Example:                                                                                                    |  |  |
| A. To sto                                     | ore Ch.2 CE                                                                                                    |                                                                                                    | B. To print Ch.2 TPS                                                                                                    |  |  |
| 1. 208 –                                      | Store CE (Currer                                                                                                    | t Channel)                                                                                                    | 1. 405 – Print TPS                                                                                                    |  |  |
| 2. Add 0                                      | 60                                                                                                    |                                                                                                    | 2. Add 060                                                                                                    |  |  |
| 3. 268 –                                      | Store Ch.3 CE                                                                                                    |                                                                                                    | 3. 465 – Print Ch.3 TPS                                                                                                    |  |  |
|                                               |                                                                                                    | CH. 4 VARIA                                                                                                   | ABLE SELECT                                                                                                    |  |  |
|                                               | ADD <u>080</u>                                                                                                    | TO CURRENT CHA                                                                                                | NNEL VARIABLE SELECTION                                                                                                    |  |  |
| Example                                       |                                                                                                    |                                                                                                    | Example:                                                                                                    |  |  |
| A. To sto                                     | ore Ch.4 CE                                                                                                    |                                                                                                    | B. To print Ch.4 TPS                                                                                                    |  |  |
| 1. 208 –                                      | Store CE (Currer                                                                                                    | t Channel)                                                                                                    | 1. 405 – Print TPS                                                                                                    |  |  |
| 2. Add 0                                      | 80                                                                                                    |                                                                                                    | 2. Add 080                                                                                                    |  |  |
| 3. 288 –                                      | Store Ch.4 CE                                                                                                    |                                                                                                    | 3. 485 – Print Ch.4 TPS                                                                                                    |  |  |
| 500 –<br>5FF                                  | 500 -GOTO IJBranch target label (Goto) use by the branch statement to<br>identify what label statement to program should branch to<br>the branch statement is true. There are 256 possible target<br>labels where vs will = 00 to 255 |                                                                                                    | (Goto) use by the branch statement to<br>statement to program should branch to if<br>ent is true. There are 256 possible target<br>I = 00 to 255. |  |  |
| 600 –<br>6FF<br>(IJ)                          | LABEL IJ                                                                                                    | Identify the branch statement jumps (call or goto). There are 256 possible labels, where xx will = 00 to 255. |                                                                                                    |  |  |
| 700 –<br>7FF                                  | M STORE IJ<br>IJ →                                                                                                    | Stores the value in memory location specified by the last two digits (IJ).                                    |                                                                                                    |  |  |
| (7IJ)                                         | Memory<br>location                                                                                                    | Example: 708 M STORE 8. Stores the value in memory location 8.                                                |                                                                                                    |  |  |
|                                               |                                                                                                    | There are 256 memory locations from 00 to FF.                                                                 |                                                                                                    |  |  |
| 800 -                                         | M RECALL IJ                                                                                                    | Recalls the value lo                                                                                          | cated in the memory location specified by                                                                                                    |  |  |
| 8FF                                           | IJ <b>→</b>                                                                                                    | the last two digits (                                                                                         | IJ).                                                                                                    |  |  |
| (8IJ)                                         | Memory<br>location                                                                                                    | Example: 808 M ST<br>8.                                                                                       | ORE 8. Stores the value in memory location                                                                                                    |  |  |
| 900 –                                         | M PLUS IJ                                                                                                    | Adds the value on t                                                                                           | top of stack (x) to the value stored in                                                                                                    |  |  |
| 8FF                                           | IJ→                                                                                                    | memory location s                                                                                             | pecified by the last two digits (J).                                                                                                    |  |  |
| (9IJ)                                         | Memory<br>location                                                                                                    | x + <value in="" mem<="" th=""><th>iory IJ&gt;</th></value>                                                   | iory IJ>                                                                                                    |  |  |

| COMMAND                         | COMMAND DESCRIPTION                                                                                                    |
|---------------------------------|----------------------------------------------------------------------------------------------------|
|                                 |                                                                                                    |
| M MINUS IJ<br>IJ →              | Subtracts the value on top of stack (x) from the value stored in memory location specified by the last two digits (IJ).                                                                                                    |
| Memory                          | Example: Subtract 1 from value stored in memory location 188                                                                                                    |
| location                        | Step xxx 081 1                                                                                                    |
|                                 | Step xxx 0C1 enter                                                                                                    |
|                                 | Step xxx ABC M minus 188                                                                                                    |
|                                 | x - <value ij="" in="" memory=""></value>                                                                                                    |
| M MUL II<br>N →                 | Multiplies the value on top of stack (x) with the value stored in memory location specified by the last two digits (IJ)                                                                                                    |
| Memory<br>location              | <value ij="" in="" memory=""> * x</value>                                                                                                    |
| M DIVIDE IJ<br>IJ $\rightarrow$ | Divides the value on top of stack (x) into the value stored in memory location specified by the last two digits (IJ).                                                                                                    |
| location                        |                                                                                                    |
| M PRINT IJ<br>IJ →<br>Memory    | Sends the value stored in memory location specified by the last two digits (JJ) to be printed via the selected RS-232 Port (Refer to the <b>Output Options</b> section in this table).                                               |
|                                 | COMMAND<br>M MINUS JJ<br>J $\rightarrow$<br>Memory<br>location<br>M MUL JJ<br>J $\rightarrow$<br>Memory<br>location<br>M DIVIDE JJ<br>JJ $\rightarrow$<br>Memory<br>location<br>M PRINT JJ<br>JJ $\rightarrow$<br>Memory<br>location |

## Appendix B: ASCII Symbols

Used for printing custom messages.

#### <u>NOTE</u>

OpCodes from 80–89 specify numbers for math operations. OpCodes 30-39 in ASCII symbols generate numbers only for **printing** (i.e. to print 2, specify OpCode 32) and should not be used for math operations.

| OpCode | ASCII | Command<br>Description |
|--------|-------|------------------------|
| 0      | 0     | NUL                    |
| 1      | 1     | SOH                    |
| 2      | 2     | STX                    |
| 3      | 3     | ETX                    |
| 4      | 4     | EOT                    |
| 5      | 5     | ENQ                    |
| 6      | 6     | АСК                    |
| 7      | 7     | BEL                    |
| 8      | 8     | BS                     |
| 9      | 9     | ТАВ                    |
| А      | 10    | LF                     |
| В      | 11    | VT                     |
| С      | 12    | FF                     |
| D      | 13    | CR                     |
| E      | 14    | SO                     |
| F      | 15    | SI                     |
| 10     | 16    | DLE                    |
| 11     | 17    | DC1                    |
| 12     | 18    | DC2                    |
| 13     | 19    | DC3                    |

| OpCode | ASCII | Command<br>Description |
|--------|-------|------------------------|
| 14     | 20    | DC4                    |
| 15     | 21    | NAK                    |
| 16     | 22    | SYN                    |
| 17     | 23    | ETB                    |
| 18     | 24    | CAN                    |
| 19     | 25    | EM                     |
| 1A     | 26    | SUB                    |
| 1B     | 27    | ESC                    |
| 1C     | 28    | FS                     |
| 1D     | 29    | GS                     |
| 1E     | 30    | RS                     |
| 1F     | 31    | US                     |
| 20     | 32    | (space)                |
| 21     | 33    | !                      |
| 22     | 34    | п                      |
| 23     | 35    | #                      |
| 24     | 36    | \$                     |
| 25     | 37    | %                      |
| 26     | 38    | &                      |
| 27     | 39    | 1                      |

| OpCode | ASCII | Command<br>Description |
|--------|-------|------------------------|
| 28     | 40    | (                      |
| 29     | 41    | )                      |
| 2A     | 42    | *                      |
| 2B     | 43    | +                      |
| 2C     | 44    | ,                      |
| 2D     | 45    | -                      |
| 2E     | 46    |                        |
| 2F     | 47    | /                      |
| 30     | 48    | 0                      |
| 31     | 49    | 1                      |
| 32     | 50    | 2                      |
| 33     | 51    | 3                      |
| 34     | 52    | 4                      |
| 35     | 53    | 5                      |
| 36     | 54    | 6                      |
| 37     | 55    | 7                      |
| 38     | 56    | 8                      |
| 39     | 57    | 9                      |
| 3A     | 58    | :                      |
| 3B     | 59    | ;                      |
| 3C     | 60    | <                      |
| 3D     | 61    | =                      |
| 3E     | 62    | >                      |
| 3F     | 63    | ?                      |
| 40     | 64    | @                      |
| 41     | 65    | A                      |
| 42     | 66    | В                      |
| 43     | 67    | С                      |

| OpCode | ASCII | Command<br>Description |
|--------|-------|------------------------|
| 44     | 68    | D                      |
| 45     | 69    | E                      |
| 46     | 70    | F                      |
| 47     | 71    | G                      |
| 48     | 72    | Н                      |
| 49     | 73    | Ι                      |
| 4A     | 74    | J                      |
| 4B     | 75    | К                      |
| 4C     | 76    | L                      |
| 4D     | 77    | М                      |
| 4E     | 78    | Ν                      |
| 4F     | 79    | 0                      |
| 50     | 80    | Р                      |
| 51     | 81    | Q                      |
| 52     | 82    | R                      |
| 53     | 83    | S                      |
| 54     | 84    | Т                      |
| 55     | 85    | U                      |
| 56     | 86    | V                      |
| 57     | 87    | W                      |
| 58     | 88    | Х                      |
| 59     | 89    | Y                      |
| 5A     | 90    | Z                      |
| 5B     | 91    | [                      |
| 5C     | 92    | ١                      |
| 5D     | 93    | ]                      |
| 5E     | 94    | ٨                      |
| 5F     | 95    | _                      |

| OpCode | ASCII | Command<br>Description |
|--------|-------|------------------------|
| 60     | 96    | 、                      |
| 61     | 97    | а                      |
| 62     | 98    | b                      |
| 63     | 99    | с                      |
| 64     | 100   | d                      |
| 65     | 101   | e                      |
| 66     | 102   | f                      |
| 67     | 103   | g                      |
| 68     | 104   | h                      |
| 69     | 105   | i                      |
| 6A     | 106   | j                      |
| 6B     | 107   | k                      |
| 6C     | 108   | I                      |
| 6D     | 109   | m                      |
| 6E     | 110   | n                      |
| 6F     | 111   | 0                      |

| OpCode | ASCII | Command<br>Description |
|--------|-------|------------------------|
| 70     | 112   | р                      |
| 71     | 113   | q                      |
| 72     | 114   | r                      |
| 73     | 115   | S                      |
| 74     | 116   | t                      |
| 75     | 117   | u                      |
| 76     | 118   | v                      |
| 77     | 119   | w                      |
| 78     | 120   | х                      |
| 79     | 121   | у                      |
| 7A     | 122   | Z                      |
| 7B     | 123   | {                      |
| 7C     | 124   |                        |
| 7D     | 125   | }                      |
| 7E     | 126   | ~                      |
| 7F     | 127   | •                      |

### Warranty

SYSCON SENSORS warrants its product, when properly assembled and installed as recommended, to be free from defects in material and workmanship, under normal use and service, for a period of one year from the original date of purchase. Purchaser is requested to retain the invoice as proof of the purchase date. THIS WARRANTY IS IN LIEU OF ALL OTHER WARRANTIES, EXPRESSED OR IMPLIED, INCLUDING THE WARRANTIES OF MERCHANTABILITY AND FITNESS FOR A PARTICULAR PURPOSE.

The warranty stated above shall not apply to any product which, in SYSCON Sensor's judgment, has been repaired or altered in any way to affect its reliability nor to any product which has been subject to damage by fire or accident, misuse, abuse, negligent handling, used outside its capabilities, or from lack of periodic inspection.

SYSCON Sensors' obligation under this warranty shall be limited exclusively to the repair or replacement of any products determined to be defective by an authorized SYSCON Sensors representative, whose determination shall be final. Any product claimed to be defective shall be returned to an authorized SYSCON Sensors service facility. SYSCON Sensors reserves the right to satisfy its warranty obligation in full by refund of the purchase price upon return to it of the defective products if an authorized representative of SYSCON Sensors determines that the nature of the defect precludes remedy by repair or replacement. In no event shall SYSCON Sensor's obligation hereunder exceed the purchase price. Purchaser shall bear all cost and expense for transportation of products to and from an authorized SYSCON Sensors service facility, including removal and installation, inspection, and testing.

IN NO EVENT SHALL SYSCON SENSORS HAVE ANY LIABILITY WHATSOEVER FOR INCIDENTAL OR CONSEQUENTIAL DAMAGES ARISING FROM ANY CAUSE INCLUDING BUT NOT LIMITED TO: BREACH OF CONTRACT, BREACH OF WARRANTY, STRICT LIABILITY (IN TORT OR WARRANTY) OR NEGLIGENCE.